# Tutorial Instalasi Debian 12 di Virtualbox

## Alat dan Bahan

- ISO Debian
- Virtualbox
- Koneksi Internet

## Pra Instalasi

- 1. Tambahkan ISO ke slot storage VM
- 2. Hidupkan VM
- 3. Matikan internet VM dengan cara klik kanan logo internet vm kemudian nonaktifkan interface yang tersambung

### Instalasi

| ා del   | pian 12                                   |    |  |
|---------|-------------------------------------------|----|--|
| uer uer |                                           |    |  |
|         |                                           |    |  |
|         |                                           |    |  |
|         |                                           |    |  |
|         | Debian GNU/Linux installer menu (BIOS mod | e) |  |
|         | Graphical install                         |    |  |
|         | Install<br>Advanced ontions               |    |  |
|         | Accessible dark contrast installer menu   | >  |  |
|         | Help<br>Install with speech synthesis     |    |  |
|         |                                           |    |  |
|         |                                           |    |  |
|         |                                           |    |  |
|         |                                           |    |  |
|         |                                           |    |  |
|         |                                           |    |  |
|         |                                           |    |  |

2. Pilih bahas Inggris

– [!!]Select a language – Choose the language to be used for the installation process. The selected language will also be the default language for the installed system. Language: - No localization C. Albanian -Shqip Arabic -عربي Asturian -Asturianu Basque - Euskara Belarusian - Беларуская Bosnian -Bosanski Bulgarian Български Catalan - Català Chinese (Simplified) - 中文(简体) Chinese (Traditional) - 中文(繁體) Croatian -Hrvatski Czech Čeština -Danish Dansk -Dutch Nederlands -Esperanto Esperanto -Estonian -Eesti Finnish -Suomi French -Français Galician -Galego \_ Georgian ქართული German -Deutsch <Go Back> Tab> moves; <Space> selects; <Enter> activates buttons 3. Pilih area Other - [!!] Select your location -The selected location will be used to set your time zone and also for example to help select the system locale. Normally this should be the country where you live. This is a shortlist of locations based on the language you selected. Choose "other" if your location is not listed. Country, territory or area: Antigua and Barbuda Australia Botswana Canada Hong Kong India Ireland Israel New Zealand Nigeria Philippines Seychelles Singapore South Africa United Kingdom United States Zambia Zimbabwe <Go Back> Tab> moves; <Space> selects; <Enter> activates buttons

4. Pilih region asia

|                                                                                                    | [!!] Select your location                                                                                                    |
|----------------------------------------------------------------------------------------------------|----------------------------------------------------------------------------------------------------|
| The selected location wi                                                                                                    | Il be used to set your time zone and also for example to help                                                                                                    |
| Select the continent on                                                                                                    | region to which your location belongs                                                                                                    |
| Continent or region:                                                                                                    |                                                                                                    |
| contribute of region.                                                                                                    | Africa                                                                                                    |
|                                                                                                    | Antarctica<br>Asia                                                                                                    |
|                                                                                                    | Atlantic Ocean<br>Caribbean                                                                                                    |
|                                                                                                    | Central America<br>Europe                                                                                                    |
|                                                                                                    | Indian Ucean<br>North America<br>Oceania                                                                                                    |
|                                                                                                    | South America                                                                                                    |
| <go back=""></go>                                                                                                    |                                                                                                    |
|                                                                                                    |                                                                                                    |
|                                                                                                    |                                                                                                    |
|                                                                                                    |                                                                                                    |
|                                                                                                    |                                                                                                    |
|                                                                                                    |                                                                                                    |
|                                                                                                    |                                                                                                    |
| b> moves; <space> selects</space>                                                                                                    | ;; <enter> activates buttons</enter>                                                                                                    |
| b≻ moves; ≺Space≻ selects<br>∩lokasiIndonesia                                                                                                    | ; <enter> activates buttons</enter>                                                                                                    |
| b> moves; ≺Space> selects<br>∩lokasiIndonesia                                                                                                    | ; <enter> activates buttons<br/> [!!] Select your location  </enter>                                                                                                    |
| b> moves; <space> selects<br/>n lokasi Indonesia<br/>The selected location wi<br/>select the system locale</space>                                                                                        | ; <enter> activates buttons<br/>[!!] Select your location<br/>[!!] Select your location<br/>!I be used to set your time zone and also for example to help<br/>. Normally this should be the country where you live.</enter>                                                                                                    |
| b> moves; <space> selects<br/>nlokasiIndonesia<br/>The selected location wi<br/>select the system locale<br/>Listed are locations for<br/>or region if your locati</space>                                | ; <enter> activates buttons<br/>[!!] Select your location [<br/>.1] be used to set your time zone and also for example to help<br/>2. Normally this should be the country where you live.<br/>2. Asia. Use the <go back=""> option to select a different continent<br/>.on is not listed.</go></enter>                                                                                                    |
| b> moves; <space> selects<br/>nlokasiIndonesia<br/>The selected location wi<br/>select the system locale<br/>Listed are locations for<br/>or region if your locati<br/>Country, territory or ar</space>   | ; <enter> activates buttons<br/>[!!] Select your location [<br/>.1] be used to set your time zone and also for example to help<br/>. Normally this should be the country where you live.<br/>. Asia. Use the <go back=""> option to select a different continent<br/>.on is not listed.<br/>rea:</go></enter>                                                                                                    |
| b> moves; <space> selects<br/>hokasi Indonesia<br/>The selected location wi<br/>select the system locale<br/>Listed are locations for<br/>or region if your locati<br/>Country, territory or ar</space>   | States in the set of the set of the set o |
| <pre>b&gt; moves; <space> selects n lokasi Indonesia The selected location wi select the system locale Listed are locations for or region if your locati Country, territory or an</space></pre>           | <pre>c; <enter> activates buttons     [!!] Select your location     [!!] Select your location     [!!] Select your time zone and also for example to help     Normally this should be the country where you live.     Normally this should be the country where you live.     Asia. Use the <go back=""> option to select a different continent     .on is not listed.     rea:         Afghanistan         Bahrain         Bahrain         Bahgladesh         Bhutan         Afghanistan         Compare the select a different continent         Afghanistan         Bahrain         Bahrain         Bahrain         Bahrain         Bahrain         Bahrain         Bahrain         Bahrain         Bahrain         Bahrain         Bahrain         Bahrain         Bangladesh         Bhutan     } }</go></enter></pre>                                                                                                    |
| b> moves; <space> selects<br/>holdasi Indonesia<br/>The selected location wi<br/>select the system locale<br/>Listed are locations for<br/>or region if your locati<br/>Country, territory or ar</space>  | <pre>c; <enter> activates buttons [!!] Select your location [!!] Select your location .11 be used to set your time zone and also for example to help . Normally this should be the country where you live</enter></pre>                                                                                                    |
| b> moves; <space> selects<br/>n lokasi Indonesia<br/>The selected location wi<br/>select the system locale<br/>Listed are locations for<br/>or region if your locati<br/>Country, territory or ar</space> | <pre>c; <enter> activates buttons [!!] Select your location [!!] Select your location</enter></pre>                                                                                                    |
| b> moves; <space> selects<br/>holdasi Indonesia<br/>The selected location wi<br/>select the system locale<br/>Listed are locations for<br/>or region if your locati<br/>Country, territory or ar</space>  | <pre>c; <enter> activates buttons [!!] Select your location</enter></pre>                                                                                                    |
| <pre>b&gt; moves; <space> selects n lokasi Indonesia The selected location wi select the system locale Listed are locations for or region if your locati Country, territory or ar</space></pre>           | <pre>c; <enter> activates buttons [!!] Select your location [!!] Select your location !!! be used to set your time zone and also for example to help !! Normally this should be the country where you live. ': Asia. Use the <go back=""> option to select a different continent on is not listed. 'rea:</go></enter></pre>                                                                                                    |
| <pre>b&gt; moves; <space> selects n lokasi Indonesia The selected location wi select the system locale Listed are locations for or region if your locati Country, territory or ar</space></pre>           | <pre>c; <enter> activates buttons  [!!] Select your location  [!!] Select your location  .!! be used to set your time zone and also for example to help .! Normally this should be the country where you live: Asia. Use the <go back=""> option to select a different continent .on is not listed</go></enter></pre>                                                                                                    |
| <pre>b&gt; moves; <space> selects n lokasi Indonesia The selected location wi select the system locale Listed are locations for or region if your locati Country, territory or ar</space></pre>           | <pre>;; <enter> activates buttons [!!] Select your location [!!] Select your time zone and also for example to help .! Normally this should be the country where you live. :: Asia. Use the <go back=""> option to select a different continent .on is not listed. rea:</go></enter></pre>                                                                                                    |
| <pre>b&gt; moves; <space> selects n lokasi Indonesia The selected location wi select the system locale Listed are locations for or region if your locati Country, territory or ar</space></pre>           | <pre>; <enter> activates buttons [!!!] Select your location .!! be used to set your time zone and also for example to help Normally this should be the country where you live: Asia. Use the <go back=""> option to select a different continent .on is not listedrea:</go></enter></pre>                                                                                                    |
| <pre>b&gt; moves; <space> selects n lokasi Indonesia The selected location wi select the system locale Listed are locations for or region if your locati Country, territory or ar</space></pre>           | <pre>; <enter> activates buttons [11] Select your location .11 be used to set your time zone and also for example to help Normally this should be the country where you live Asia. Use the <go back=""> option to select a different continent .on is not listed. rea:</go></enter></pre>                                                                                                    |

6. Pilih Locale US

| Australia - en_AU.UTF-8<br>Botswana - en_BN.UTF-8<br>Canada - en_CA.UTF-8<br>Hong Kong - en_HK.UTF-8<br>India - en_IN<br>Ireland - en_IL.UTF-8<br>Israel - en_IL<br>New Zealand - en_NG<br>Philippines - en_SC.UTF-8<br>Seychelles - en_SC.UTF-8<br>South Africa - en_CA.UTF-8<br>United Kingdom - en_GB.UTF-8<br>Zambia - en_ZM<br>Zimbabwe - en_ZM.UTF-8<br><go back=""><br/></go> | There is no locale define<br>You can now select your p<br>The locale that will be u<br>Country to base default ? | ed for the combination<br>oreference from the lo<br>used is listed in the<br>locale settings on:<br>Antigua and Barbuda                                                                                     | re locales<br>of language and country you have selected.<br>cales available for the selected language.<br>second column.<br>- en_AG                                                                                                    |
|----------------------------------------------------------------------------------------------------|----------------------------------------------------------------------------------------------------|----------------------------------------------------------------------------------------------------|----------------------------------------------------------------------------------------------------|
| Zimbabwe - en_ZW.UTF-8<br><go back=""><br/><f1> for help; <tab> moves; <space> selects; <enter> activates buttons<br/></enter></space></tab></f1></go>                                                                                                    |                                                                                                    | Australia<br>Botswana<br>Canada<br>Hong Kong<br>India<br>Ireland<br>Israel<br>New Zealand<br>Nigeria<br>Philippines<br>Seychelles<br>Singapore<br>South Africa<br>United Kingdom<br>United States<br>Zambia | <ul> <li>en_AU.UTF-8</li> <li>en_BW.UTF-8</li> <li>en_CA.UTF-8</li> <li>en_HK.UTF-8</li> <li>en_IN</li> <li>en_IE.UTF-8</li> <li>en_NZ.UTF-8</li> <li>en_PH.UTF-8</li> <li>en_SC.UTF-8</li> <li>en_SC.UTF-8</li> <li>en_ZA.UTF-8</li> <li>en_GB.UTF-8</li> <li>en_B.UTF-8</li> <li>en_B.UTF-8</li> <li>en_B.UTF-8</li> <li>en_B.UTF-8</li> <li>en_ZM</li> </ul> |
| <f1> for help; <tab> moves; <space> selects; <enter> activates buttons<br/>Keymap pilib American English</enter></space></tab></f1>                                                                                                    | <go back=""></go>                                                                                                | 21mbabwe                                                                                                    | - en_2W.UIF-8                                                                                                    |
| Keymap pilih American English                                                                                                    | <f1> for help; <tab> moves; &lt;</tab></f1>                                                                      | <space> selects; <ente< th=""><th>r&gt; activates buttons</th></ente<></space>                                                                                                    | r> activates buttons                                                                                                    |
|                                                                                                    | Keymap pilih American English                                                                                    |                                                                                                    |                                                                                                    |

|                                                  | [!!] Configure the keyboard<br>Keymap to use:<br>American English<br>Albanian<br>Arabic<br>Asturian<br>Bangladesh<br>Belarusian<br>Bengali<br>Belgian<br>Berber (Latin)<br>Bosnian<br>Brazilian<br>British English<br>Bulgarian (bos layout)<br>Bulgarian (phonetic layout)<br>Burmese<br>Canadian French<br>Canadian French<br>Canadian Multilingual<br>Catalan<br>Chinese<br>Croatian<br>Czech<br>Danish<br>Dutch<br>Dvorak<br>Dzongkha<br>Esperanto |  |
|--------------------------------------------------|----------------------------------------------------------------------------------------------------|--|
| <tab> moves; <space> selects; &lt;</space></tab> | nter> activates buttons                                                                                                    |  |

| 8. | Installer | akan | gagal | mendapatkan | IP | dhcp, | langsung | klik | continue | saja |
|----|-----------|------|-------|-------------|----|-------|----------|------|----------|------|
|    |           |      |       |             |    |       |          |      |          |      |

|                                                                                                    | [!!] Configure the network                                                                                                    |
|----------------------------------------------------------------------------------------------------|----------------------------------------------------------------------------------------------------|
| Your network .<br>be slow or so                                                                                | is probably not using the DHCP protocol. Alternatively, the DHCP server may<br>me network hardware is not working properly.                                                                                                    |
|                                                                                                    |                                                                                                    |
|                                                                                                    |                                                                                                    |
| āb> moves; ≺Spac                                                                                               | e> selects; <enter> activates buttons</enter>                                                                                                    |
| llih Do not configure                                                                                          | e karena kita tidak menggunakan internet                                                                                                    |
|                                                                                                    |                                                                                                    |
|                                                                                                    |                                                                                                    |
|                                                                                                    | [!!] Configure the network                                                                                                    |
| From here you o<br>your DHCP serve<br>DHCP servers ro<br>retry DHCP neto                                       | can choose to retry DHCP network autoconfiguration (which may succeed if<br>er takes a long time to respond) or to configure the network manually. Some<br>equire a DHCP hostname to be sent by the client, so you can also choose to<br>work autoconfiguration with a hostname that you provide.                                                                                                    |
| From here you o<br>your DHCP serv<br>DHCP servers ro<br>retry DHCP neto<br>Network configu                     | can choose to retry DHCP network autoconfiguration (which may succeed if<br>er takes a long time to respond) or to configure the network manually. Some<br>equire a DHCP hostname to be sent by the client, so you can also choose to<br>work autoconfiguration with a hostname that you provide.                                                                                                    |
| From here you o<br>your DHCP serve<br>DHCP servers re<br>retry DHCP net<br>Network confign                     | [!!] Configure the network can choose to retry DHCP network autoconfiguration (which may succeed if er takes a long time to respond) or to configure the network manually. Some equire a DHCP hostname to be sent by the client, so you can also choose to work autoconfiguration with a hostname that you provide. uration method: Retry network autoconfiguration Retry network autoconfiguration with a DHCP hostname Configure network manually.                                                                                                    |
| From here you<br>your DHCP serv<br>DHCP servers re<br>retry DHCP net<br>Network config                         | [!!] Configure the network         can choose to retry DHCP network autoconfiguration (which may succeed if         er takes a long time to respond) or to configure the network manually. Some         equire a DHCP hostname to be sent by the client, so you can also choose to         work autoconfiguration with a hostname that you provide.         uration method:         Retry network autoconfiguration with a DHCP hostname         Configure network manually         Do not configure the network at this time                               |
| From here you o<br>your DHCP serv<br>DHCP servers ro<br>retry DHCP net<br>Network config<br><go back=""></go>  | [!!] Configure the network<br>can choose to retry DHCP network autoconfiguration (which may succeed if<br>er takes a long time to respond) or to configure the network manually. Some<br>equire a DHCP hostname to be sent by the client, so you can also choose to<br>work autoconfiguration with a hostname that you provide.<br>uration method:<br>Retry network autoconfiguration<br>Retry network autoconfiguration with a DHCP hostname<br>Configure network manually<br>Do not configure the network at this time                                    |
| From here you o<br>your DHCP serve<br>DHCP servers ro<br>retry DHCP net<br>Network config<br><go back=""></go> | [!!] Configure the network         can choose to retry DHCP network autoconfiguration (which may succeed if         er takes a long time to respond) or to configure the network manually. Some         equire a DHCP hostname to be sent by the client, so you can also choose to         work autoconfiguration with a hostname that you provide.         uration method:         Retry network autoconfiguration         Retry network autoconfiguration         Configure network manually         Do not configure the network at this time            |
| From here you o<br>your DHCP serve<br>DHCP servers ro<br>retry DHCP net<br>Network config<br><go back=""></go> | [!!] Configure the network<br>can choose to retry DHCP network autoconfiguration (which may succeed if<br>er takes a long time to respond) or to configure the network manually. Some<br>equire a DHCP hostname to be sent by the client, so you can also choose to<br>work autoconfiguration with a hostname that you provide.<br>uration method:<br>Retry network autoconfiguration<br>Retry network autoconfiguration<br>Retry network autoconfiguration with a DHCP hostname<br>Configure network manually<br>Do not configure the network at this time |

10. Konfigure Hostname dengan menggunakan format [nama]-[kelas]

|                                                                                                    | network                                                                                                    |
|----------------------------------------------------------------------------------------------------|----------------------------------------------------------------------------------------------------|
| Please enter the hostname for this system.                                                                                                    |                                                                                                    |
| The hostname is a single word that identifies your<br>know what your hostname should be, consult your ne<br>up your own home network, you can make something u                                                                                                    | system to the network. If you don't<br>twork administrator. If you are setting<br>p here.                                                                                                    |
| Hostname:                                                                                                    |                                                                                                    |
| nama-kelas                                                                                                    |                                                                                                    |
| <go back=""></go>                                                                                                    | <continue></continue>                                                                                                    |
| ab> moves; <space> selects; <enter> activates buttons<br/>sukkan rootpassword</enter></space>                                                                                                    |                                                                                                    |
| ab> moves; <space> selects; <enter> activates buttons<br/>sukkan root password</enter></space>                                                                                                    |                                                                                                    |
| ab> moves; <space> selects; <enter> activates buttons<br/>sukkan root password</enter></space>                                                                                                    |                                                                                                    |
| ab> moves; <space> selects; <enter> activates buttons<br/>sukkan root password<br/>[!!] Set up users and</enter></space>                                                                                                    | passwords                                                                                                    |
| ab> moves; <space> selects; <enter> activates buttons<br/>sukkan root password<br/>[!!] Set up users and<br/>You need to set a password for 'root', the system<br/>unqualified user with root access can have disastr<br/>choose a root password that is not easy to guess.<br/>dictionaries, or a word that could be easily assoc</enter></space>                                                                                                    | passwords<br>administrative account. A malicious or<br>ous results, so you should take care to<br>It should not be a word found in<br>iated with you.                                                                                                    |
| ab> moves; <space> selects; <enter> activates buttons<br/>sukkan root password<br/>[!!] Set up users and<br/>You need to set a password for 'root', the system<br/>unqualified user with root access can have disastr<br/>choose a root password that is not easy to guess.<br/>dictionaries, or a word that could be easily assoc<br/>A good password will contain a mixture of letters,<br/>changed at regular intervals.</enter></space>                                                                                                    | passwords<br>administrative account. A malicious or<br>ous results, so you should take care to<br>It should not be a word found in<br>iated with you.<br>numbers and punctuation and should be                                                                                                   |
| ab> moves; <space> selects; <enter> activates buttons<br/>sukkan root password<br/>[!!] Set up users and<br/>You need to set a password for 'root', the system<br/>unqualified user with root access can have disastr<br/>choose a root password that is not easy to guess.<br/>dictionaries, or a word that could be easily assoc<br/>A good password will contain a mixture of letters,<br/>changed at regular intervals.<br/>The root user should not have an empty password. I<br/>account will be disabled and the system's initial<br/>become root using the "sudo" command.</enter></space>                                                                                                    | passwords<br>administrative account. A malicious or<br>ous results, so you should take care to<br>It should not be a word found in<br>iated with you.<br>numbers and punctuation and should be<br>f you leave this empty, the root<br>user account will be given the power to                    |
| ab> moves; <space> selects; <enter> activates buttons<br/>isukkan root password<br/>[!!] Set up users and<br/>You need to set a password for 'root', the system<br/>unqualified user with root access can have disastr<br/>choose a root password that is not easy to guess.<br/>dictionaries, or a word that could be easily assoc<br/>A good password will contain a mixture of letters,<br/>changed at regular intervals.<br/>The root user should not have an empty password. I<br/>account will be disabled and the system's initial<br/>become root using the "sudo" command.<br/>Note that you will not be able to see the password</enter></space>                                                            | passwords<br>administrative account. A malicious or<br>ous results, so you should take care to<br>It should not be a word found in<br>iated with you.<br>numbers and punctuation and should be<br>f you leave this empty, the root<br>user account will be given the power to<br>as you type it. |
| ab> moves; <space> selects; <enter> activates buttons<br/>isukkan root password<br/>[!!] Set up users and<br/>You need to set a password for 'root', the system<br/>unqualified user with root access can have disastr<br/>choose a root password that is not easy to guess.<br/>dictionaries, or a word that could be easily assoc<br/>A good password will contain a mixture of letters,<br/>changed at regular intervals.<br/>The root user should not have an empty password. I<br/>account will be disabled and the system's initial<br/>become root using the "sudo" command.<br/>Note that you will not be able to see the password<br/>Root password:</enter></space>                                         | passwords<br>administrative account. A malicious or<br>ous results, so you should take care to<br>It should not be a word found in<br>iated with you.<br>numbers and punctuation and should be<br>f you leave this empty, the root<br>user account will be given the power to<br>as you type it. |
| Ab> moves; <space> selects; <enter> activates buttons<br/>sukkan root password  [!!] Set up users and You need to set a password for 'root', the system<br/>unqualified user with root access can have disastr<br/>choose a root password that is not easy to guess.<br/>dictionaries, or a word that could be easily assoc<br/>A good password will contain a mixture of letters,<br/>changed at regular intervals.<br/>The root user should not have an empty password. I<br/>account will be disabled and the system's initial<br/>become root using the "sudo" command.<br/>Note that you will not be able to see the password<br/>Root password:<br/>**************</enter></space>                              | administrative account. A malicious or<br>ous results, so you should take care to<br>It should not be a word found in<br>iated with you.<br>numbers and punctuation and should be<br>f you leave this empty, the root<br>user account will be given the power to<br>as you type it.              |
| ab> moves; <space> selects; <enter> activates buttons<br/>sukkan root password<br/>[!!] Set up users and<br/>You need to set a password for 'root', the system<br/>unqualified user with root access can have disastr<br/>choose a root password that is not easy to guess.<br/>dictionaries, or a word that could be easily assoc<br/>A good password will contain a mixture of letters,<br/>changed at regular intervals.<br/>The root user should not have an empty password. I<br/>account will be disabled and the system's initial<br/>become root using the "sudo" command.<br/>Note that you will not be able to see the password<br/>Root password:<br/>************************************</enter></space> | administrative account. A malicious or<br>ous results, so you should take care to<br>It should not be a word found in<br>iated with you.<br>numbers and punctuation and should be<br>f you leave this empty, the root<br>user account will be given the power to<br>as you type it.              |

|                                                                                                    |                                                                                                    | vet you have tured it correctly                                                                                                    |
|----------------------------------------------------------------------------------------------------|----------------------------------------------------------------------------------------------------|----------------------------------------------------------------------------------------------------|
| Please ent                                                                                                    | er the same root password again to verity tr:                                                                                                    | iat you nave typed it connectly                                                                                                    |
| Re-enter p                                                                                                    | bassword to verify:                                                                                                    |                                                                                                    |
| [] Show P                                                                                                    | <br>Password in Clear                                                                                                    |                                                                                                    |
| <go ba<="" td=""><td>ack&gt;</td><td><continue></continue></td></go>                                                                                            | ack>                                                                                                    | <continue></continue>                                                                                                    |
|                                                                                                    |                                                                                                    |                                                                                                    |
|                                                                                                    |                                                                                                    |                                                                                                    |
|                                                                                                    |                                                                                                    |                                                                                                    |
|                                                                                                    |                                                                                                    |                                                                                                    |
|                                                                                                    |                                                                                                    |                                                                                                    |
|                                                                                                    |                                                                                                    |                                                                                                    |
|                                                                                                    |                                                                                                    |                                                                                                    |
| h) moues: /Sna                                                                                                    | aca∖ selecto: ∕Enten∖ activates huttons                                                                                                    |                                                                                                    |
| b≻ moves; <spa< td=""><td>ace&gt; selects; <enter> activates buttons</enter></td><td></td></spa<>                                                               | ace> selects; <enter> activates buttons</enter>                                                                                                    |                                                                                                    |
| ıb≻ moves; ≺Spa<br>sukkan nama non∙                                                                                                    | ace> selects; <enter> activates buttons<br/>⊢rootuser</enter>                                                                                                    |                                                                                                    |
| ıb> moves; ≺Spa<br>sukkan nama non∙                                                                                                    | ace> selects; <enter> activates buttons<br/>h-rootuser</enter>                                                                                                    |                                                                                                    |
| ıb> moves; <spa<br>sukkan nama non∙</spa<br>                                                                                                    | ace> selects; <enter> activates buttons<br/>۱-rootuser</enter>                                                                                                    |                                                                                                    |
| ıb≻ moves; <spa<br>sukkan nama non∙</spa<br>                                                                                                    | ace> selects; <enter> activates buttons<br/>⊢rootuser</enter>                                                                                                    |                                                                                                    |
| ıb≻ moves; ≺Spa<br>sukkan nama non∙                                                                                                    | ace> selects; <enter> activates buttons<br/>&gt;-rootuser</enter>                                                                                                    |                                                                                                    |
| lb> moves; <spa<br>sukkan nama non</spa<br>                                                                                                    | ace> selects; <enter> activates buttons<br/>-rootuser<br/></enter>                                                                                                    | uords                                                                                                    |
| b> moves; <spa<br>sukkan nama non∙<br/>A user accou<br/>non-administ</spa<br>                                                                                   | ace> selects; <enter> activates buttons<br/>&gt;-rootuser</enter>                                                                                                    | uords ⊨<br>the root account for                                                                                                    |
| b> moves; <spa<br>sukkan nama non<br/>A user accou<br/>non-administ<br/>Please enter<br/>default orig<br/>the user's r</spa<br>                                 | ace> selects; <enter> activates buttons<br/>-rootuser<br/>[!!] Set up users and passu<br/>int will be created for you to use instead of<br/>crative activities.<br/>the real name of this user. This informatic<br/>(in for emails sent by this user as well as a<br/>real name. Your full name is a reasonable cho</enter>                                   | words                                                                                                    |
| b> moves; <spa<br>sukkan nama non-<br/>A user accou<br/>non-administ<br/>Please enter<br/>default orig<br/>the user's r<br/>Full name fo</spa<br>               | ace> selects; <enter> activates buttons<br/>rootuser<br/>[!!] Set up users and passu<br/>int will be created for you to use instead of<br/>rative activities.<br/>the real name of this user. This informatic<br/>(in for emails sent by this user as well as a<br/>real name. Your full name is a reasonable cho<br/>or the new user:</enter>                | words<br>the root account for<br>on will be used for instance as<br>any program which displays or u                                    |
| b> moves; <spa<br>sukkan nama non-<br/>A user accou<br/>non-administ<br/>Please enter<br/>default orig<br/>the user's r<br/>Full name fo<br/>user</spa<br>      | ace> selects; <enter> activates buttons<br/>&gt;-rootuser<br/>[!!] Set up users and passu<br/>unt will be created for you to use instead of<br/>rative activities.<br/>&gt; the real name of this user. This informatio<br/>(in for emails sent by this user as well as a<br/>real name. Your full name is a reasonable cho<br/>or the new user:</enter>      | words<br>the root account for<br>whill be used for instance as<br>any program which displays or u<br>vice.                             |
| b> moves; <spa<br>sukkan nama non-<br/>A user accou<br/>non-administ<br/>Please enter<br/>default orig<br/>the user's r<br/>Full name fo<br/>user<br/></spa<br> | ace> selects; <enter> activates buttons<br/>-rootuser<br/>[!!] Set up users and passu<br/>unt will be created for you to use instead of<br/>trative activities.<br/>the real name of this user. This informatic<br/>(in for emails sent by this user as well as a<br/>real name. Your full name is a reasonable cho<br/>or the new user:<br/>&gt;&gt;</enter> | words ⊨<br>the root account for<br>m will be used for instance as<br>any program which displays or o<br>pice.<br><continue></continue> |

#### 14. Masukkan username non-root user

| Lucennesse eleculaterat                                                                                                    | with a lawer area latter, which                                                                                                    | e is a reasonable cnoi             | ce. The               |
|----------------------------------------------------------------------------------------------------|----------------------------------------------------------------------------------------------------|------------------------------------|-----------------------|
| of numbers and more lo                                                                                                    | outh a lower-case letter, which<br>ower-case letters.                                                                                          | can be followed by an              | y compination         |
| user                                                                                                    | Junt -                                                                                                    |                                    |                       |
| <go back=""></go>                                                                                                    |                                                                                                    |                                    | <continue></continue> |
|                                                                                                    |                                                                                                    |                                    |                       |
|                                                                                                    |                                                                                                    |                                    |                       |
|                                                                                                    |                                                                                                    |                                    |                       |
|                                                                                                    |                                                                                                    |                                    |                       |
|                                                                                                    |                                                                                                    |                                    |                       |
|                                                                                                    |                                                                                                    |                                    |                       |
|                                                                                                    |                                                                                                    |                                    |                       |
| ab> moves; <space> selec<sup>.</sup></space>                                                                                                    | ts; <enter> activates buttons</enter>                                                                                                    |                                    |                       |
| ab> moves; <space> selec<br/>sukkan password non-root us</space>                                                                                                    | ts; <enter> activates buttons<br/>er</enter>                                                                                                   |                                    |                       |
| ab> moves; <space> selec<br/>sukkan password non-root us</space>                                                                                                    | ts; <enter> activates buttons<br/>er</enter>                                                                                                   |                                    |                       |
| ab> moves; <space> selec<br/>sukkan password non-root us</space>                                                                                                    | ts; <enter> activates buttons<br/>er</enter>                                                                                                   |                                    |                       |
| ab> moves; <space> selec<br/>sukkan password non-root us</space>                                                                                                    | ts; <enter> activates buttons<br/>er</enter>                                                                                                   |                                    |                       |
| ab> moves; <space> selec<br/>sukkan password non-root us</space>                                                                                                    | ts; <enter> activates buttons<br/>er</enter>                                                                                                   |                                    |                       |
| ab> moves; <space> selec<br/>sukkan password non-root us</space>                                                                                                    | ts; <enter> activates buttons<br/>er</enter>                                                                                                   |                                    |                       |
| ab> moves; <space> selec<br/>sukkan password non-root us</space>                                                                                                    | ts; <enter> activates buttons<br/>er<br/> [!!] Set up users and pa</enter>                                                                     | sswords                            |                       |
| ab> moves; <space> selec<br/>sukkan password non-root us<br/>A good password will o<br/>changed at regular in:</space>                                                                                      | ts; <enter> activates buttons<br/>er<br/> [!!] Set up users and pa<br/>contain a mixture of letters, nu</enter>                                | sswords<br>mbers and punctuation   | and should be         |
| ab> moves; <space> selec<br/>sukkan password non-root us<br/>A good password will o<br/>changed at regular in<br/>Choose a password for</space>                                                             | ts; <enter> activates buttons<br/>er<br/> [!!] Set up users and pa<br/>contain a mixture of letters, nu<br/>tervals.<br/>the new user:</enter> | sswords  <br>mbers and punctuation | and should be         |
| ab> moves; <space> selec<br/>sukkan password non-root us<br/>A good password will o<br/>changed at regular in<br/>Choose a password for</space>                                                             | ts; <enter> activates buttons<br/>er</enter>                                                                                                   | sswords<br>mbers and punctuation   | and should be         |
| ab> moves; <space> selec<br/>sukkan password non-root us<br/>A good password will o<br/>changed at regular in<br/>Choose a password for</space>                                                             | ts; <enter> activates buttons<br/>er</enter>                                                                                                   | sswords mbers and punctuation      | and should be         |
| ab> moves; <space> selec<br/>sukkan password non-root us<br/>A good password will o<br/>changed at regular in<br/>Choose a password for<br/>*******<br/>[] Show Password in (<br/><go back=""></go></space> | ts; <enter> activates buttons<br/>er</enter>                                                                                                   | sswords  <br>mbers and punctuation | and should be         |

#### 16. Konfirmasi password

|                  | [!!] Set (<br>Please enter the same user passwor<br>Re-enter password to verify:<br>********                                                                                                    | ⊿p users and passwords<br>∩d again to verify you                                                                | a have typed it correctly.                                                                                |           |
|------------------|----------------------------------------------------------------------------------------------------|----------------------------------------------------------------------------------------------------|----------------------------------------------------------------------------------------------------|-----------|
|                  | <go back=""></go>                                                                                                    |                                                                                                    | <continue></continue>                                                                                     |           |
| <tab></tab>      | › moves; ≺Space> selects; ≺Enter> activa                                                                                                    | ates buttons                                                                                                    |                                                                                                    |           |
| 7. Konfig        | gurasi Zona Waktu, pilih yang WIB                                                                                                    |                                                                                                    |                                                                                                    |           |
|                  |                                                                                                    |                                                                                                    |                                                                                                    |           |
|                  | [!] CC                                                                                                    | onfigure the clock 🛏                                                                                            |                                                                                                    |           |
|                  |                                                                                                    |                                                                                                    |                                                                                                    |           |
|                  | (f the desired time zone is not listed,<br>and select a country that uses the desir<br>located).                                                                                                    | then please go back t<br>red time zone (the cou                                                                 | o the step "Choose langua<br>ntry where you live or ar                                                    | ge"<br>e  |
| t<br>s<br>z      | If the desired time zone is not listed,<br>and select a country that uses the desir<br>located).<br>Select a city in your time zone:                                                                                                    | then please go back t<br>red time zone (the cou                                                                 | o the step "Choose langua:<br>ntry where you live or ar                                                   | ge''<br>e |
|                  | If the desired time zone is not listed,<br>and select a country that uses the desir<br>Located).<br>Select a city in your time zone:<br><u>Western (Sumatra, Jakarta, Ja</u><br>Central (Sulawesi, Bali, Nusa<br>Eastern (Maluku, Papua)               | then please go back t<br>red time zone (the cou<br><mark>ava, West and Central</mark><br>a Tenggara, East and S | o the step "Choose langua;<br>ntry where you live or ar<br><mark>Kalimantan)</mark><br>South Kalimantan)  | ge"<br>e  |
| נ<br>ה<br>צ<br>נ | If the desired time zone is not listed,<br>and select a country that uses the desir<br>located).<br>Select a city in your time zone:<br>Western (Sumatra, Jakarta, Ja<br>Central (Sulawesi, Bali, Nusa<br>Eastern (Maluku, Papua)<br><go back=""></go> | then please go back t<br>red time zone (the cou<br><mark>ava, West and Central</mark><br>a Tenggara, East and S | o the step "Choose langua;<br>ntry where you live or arc<br><mark>Kalimantan)</mark><br>South Kalimantan) | ge''<br>e |
| נ<br>ז<br>צ      | of the desired time zone is not listed,<br>and select a country that uses the desir<br>located).<br>Select a city in your time zone:<br>Mestern (Sumatra, Jakarta, Ja<br>Central (Sulawesi, Bali, Nusa<br>Eastern (Maluku, Papua)<br><go back=""></go> | then please go back t<br>red time zone (the cou<br><mark>ava, West and Central</mark><br>a Tenggara, East and S | o the step "Choose langua;<br>ntry where you live or an<br><mark>Kalimantan)</mark><br>South Kalimantan)  | ge''<br>e |

18. Konfigurasi Partisi, pilih yang Guided, entire disk karena kita menggunakan virtualbox

|                                                                                                    | [!!] Partition disks                                                                                                    |
|----------------------------------------------------------------------------------------------------|----------------------------------------------------------------------------------------------------|
|                                                                                                    | The installer can guide you through partitioning a disk (using different standard schemes) or, if you prefer, you can do it manually. With guided partitioning you will still have a chance later to review and customise the results. |
|                                                                                                    | If you choose guided partitioning for an entire disk, you will next be asked which disk should be used.                                                                                                    |
|                                                                                                    | Partitioning method:                                                                                                    |
|                                                                                                    | <mark>Guided - use entire disk</mark><br>Guided - use entire disk and set up LVM<br>Guided - use entire disk and set up encrypted LVM<br>Manual                                                                                        |
|                                                                                                    | <go back=""></go>                                                                                                    |
|                                                                                                    |                                                                                                    |
|                                                                                                    |                                                                                                    |
|                                                                                                    |                                                                                                    |
| <ta< th=""><td>ab&gt; moves; <space> selects; <enter> activates buttons</enter></space></td></ta<> | ab> moves; <space> selects; <enter> activates buttons</enter></space>                                                                                                    |
| 19. Pili                                                                                           | n disk tempat instalasi                                                                                                    |
|                                                                                                    |                                                                                                    |
|                                                                                                    |                                                                                                    |
|                                                                                                    |                                                                                                    |
|                                                                                                    | [!!] Partition disks                                                                                                    |
|                                                                                                    | Note that all data on the disk you select will be erased, but not before you have confirmed that you really want to make the changes.                                                                                                  |
|                                                                                                    | Select disk to partition:                                                                                                    |
|                                                                                                    | SCSI3 (0,0,0) (sda) - 21.5 GB ATA VBOX HARDDISK                                                                                                    |
|                                                                                                    |                                                                                                    |
|                                                                                                    |                                                                                                    |
|                                                                                                    |                                                                                                    |
|                                                                                                    |                                                                                                    |
|                                                                                                    |                                                                                                    |
|                                                                                                    |                                                                                                    |

| 20. Pilih skema | partisi | paling | sederhana, | yang | <b>All Files</b> |
|-----------------|---------|--------|------------|------|------------------|
|-----------------|---------|--------|------------|------|------------------|

|                                                                                                    | [1] Dentition disks                                                                                                    |
|----------------------------------------------------------------------------------------------------|----------------------------------------------------------------------------------------------------|
| Selected for par                                                                                                    | titioning:                                                                                                    |
| SCSI3 (0.0.0) (s                                                                                                    | da) - ATA VBOX HARDDISK: 21.5 GB                                                                                                    |
| The disk can be<br>choose the first                                                                                                    | partitioned using one of several different schemes. If you are unsure,<br>one.                                                                                                    |
| Partitioning sch                                                                                                    | eme:                                                                                                    |
|                                                                                                    | All files in one partition (recommended for new users)<br>Separate /home partition<br>Separate /home, /var, and /tmp partitions                                                                                                    |
| <go back=""></go>                                                                                                    |                                                                                                    |
|                                                                                                    |                                                                                                    |
|                                                                                                    |                                                                                                    |
|                                                                                                    |                                                                                                    |
|                                                                                                    |                                                                                                    |
|                                                                                                    |                                                                                                    |
|                                                                                                    |                                                                                                    |
|                                                                                                    |                                                                                                    |
|                                                                                                    |                                                                                                    |
|                                                                                                    |                                                                                                    |
|                                                                                                    | coloctor (Enton) octiustos kuttoro                                                                                                    |
| Tab> moves; <space></space>                                                                                                    | selects; <enter> activates buttons</enter>                                                                                                    |
| Tab> moves; <space></space>                                                                                                    | selects; <enter> activates buttons</enter>                                                                                                    |
| Tab> moves; <space><br/>ilih Finish Partitioning</space>                                                                                     | selects; <enter> activates buttons</enter>                                                                                                    |
| Tab> moves; <space></space>                                                                                                    | selects; <enter> activates buttons</enter>                                                                                                    |
| Fab> moves; <space><br/>lih Finish Partitioning</space>                                                                                      | selects; <enter> activates buttons</enter>                                                                                                    |
| 「ab> moves; <space><br/>lih Finish Partitioning</space>                                                                                      | selects; <enter> activates buttons</enter>                                                                                                    |
| <sup>-</sup> ab> moves; <space><br/>lih Finish Partitioning</space>                                                                          | selects; <enter> activates buttons</enter>                                                                                                    |
| <sup>-</sup> ab> moves; <space><br/>lih Finish Partitioning</space>                                                                          | selects; <enter> activates buttons</enter>                                                                                                    |
| <sup>-</sup> ab> moves; <space><br/>lih Finish Partitioning</space>                                                                          | selects; <enter> activates buttons</enter>                                                                                                    |
| Fab> moves; <space><br/>lih Finish Partitioning</space>                                                                                      | selects; <enter> activates buttons [!!] Partition disks</enter>                                                                                                    |
| Tab> moves; <space><br/>lih Finish Partitioning<br/>This is an overv<br/>partition to mod<br/>partitions, or a</space>                       | selects; <enter> activates buttons  [!!] Partition disks  iew of your currently configured partitions and mount points. Select a ify its settings (file system, mount point, etc.), a free space to create device to initialize its partition table.</enter>                                                                                                    |
| Tab> moves; <space><br/>lih Finish Partitioning<br/>This is an overv<br/>partition to mod<br/>partitions, or a</space>                       | selects; <enter> activates buttons  [!!] Partition disks iew of your currently configured partitions and mount points. Select a ify its settings (file system, mount point, etc.), a free space to create device to initialize its partition table.</enter>                                                                                                    |
| Tab> moves; <space><br/>lih Finish Partitioning<br/>This is an overv<br/>partition to mod<br/>partitions, or a</space>                       | selects; <enter> activates buttons  [!!] Partition disks  iew of your currently configured partitions and mount points. Select a ify its settings (file system, mount point, etc.), a free space to create device to initialize its partition table.  Guided partitioning Configure software PAID</enter>                                                                                                    |
| Tab> moves; <space><br/>lih Finish Partitioning<br/>This is an over∖<br/>partition to moo<br/>partitions, or a</space>                       | selects; <enter> activates buttons  [!!] Partition disks  iew of your currently configured partitions and mount points. Select a ify its settings (file system, mount point, etc.), a free space to create device to initialize its partition table.  Guided partitioning Configure software RAID Configure the Logical Volume Manager</enter>                                                                                                    |
| Tab> moves; <space><br/>lih Finish Partitioning<br/>This is an overv<br/>partition to moo<br/>partitions, or a</space>                       | <pre>selects; <enter> activates buttons [!!] Partition disks iew of your currently configured partitions and mount points. Select a ify its settings (file system, mount point, etc.), a free space to create device to initialize its partition table. Guided partitioning Configure software RAID Configure the Logical Volume Manager Configure encrypted volumes</enter></pre>                                                                                                    |
| Tab> moves; <space><br/>lih Finish Partitioning<br/>This is an overv<br/>partition to moc<br/>partitions, or a</space>                       | <pre>selects; <enter> activates buttons [!!] Partition disks iew of your currently configured partitions and mount points. Select a ify its settings (file system, mount point, etc.), a free space to create device to initialize its partition table. Guided partitioning Configure software RAID Configure the Logical Volume Manager Configure encrypted volumes</enter></pre>                                                                                                    |
| Fab> moves; <space><br/>lih Finish Partitioning<br/>This is an overv<br/>partition to mod<br/>partitions, or a</space>                       | <pre>selects; <enter> activates buttons [!!] Partition disks iew of your currently configured partitions and mount points. Select a ify its settings (file system, mount point, etc.), a free space to create device to initialize its partition table. Guided partitioning Configure software RAID Configure the Logical Volume Manager Configure encrypted volumes Configure iSCSI volumes SCSI2 (0.0.0.0) S1 E CR OID VERY MORPHIEK</enter></pre>                                                                                                    |
| Tab> moves; <space><br/>lih Finish Partitioning<br/>This is an overv<br/>partition to mod<br/>partitions, or a</space>                       | selects; <enter> activates buttons         [!!] Partition disks         iew of your currently configured partitions and mount points. Select a ify its settings (file system, mount point, etc.), a free space to create device to initialize its partition table.         Guided partitioning         Configure software RAID         Configure the Logical Volume Manager         Configure iSCSI volumes         SCSI3 (0,0,0) (sda) - 21.5 GB ATA VBOX HARDDISK         #1 primary 20 4 GB</enter>                                                                                                    |
| This is an overv<br>partition to mod<br>partitions, or a                                                                                     | selects; <enter> activates buttons         [!!] Partition disks         iew of your currently configured partitions and mount points. Select a ify its settings (file system, mount point, etc.), a free space to create device to initialize its partition table.         Guided partitioning         Configure software RAID         Configure the Logical Volume Manager         Configure iSCSI volumes         SCSI3 (0,0,0) (sda) - 21.5 GB ATA VBOX HARDDISK         #1 primary 20.4 GB       f ext4         #5 logical</enter>                                                                                                |
| This is an overv<br>partitions, or a                                                                                                    | selects; <enter> activates buttons         [!!] Partition disks         iew of your currently configured partitions and mount points. Select a ify its settings (file system, mount point, etc.), a free space to create device to initialize its partition table.         Guided partitioning<br/>Configure software RAID<br/>Configure the Logical Volume Manager<br/>Configure encrypted volumes         SCSI3 (0,0,0) (sda) - 21.5 GB ATA VBOX HARDDISK<br/>#1 primary 20.4 GB f ext4 /<br/>#5 logical 1.0 GB f swap swap</enter>                                                                                                 |
| Tab> moves; <space>         lih Finish Partitioning         This is an overvpartition to moopartition to moopartitions, or a</space>         | <pre>selects; <enter> activates buttons [!!] Partition disks iew of your currently configured partitions and mount points. Select a ify its settings (file system, mount point, etc.), a free space to create device to initialize its partition table. Guided partitioning Configure software RAID Configure the Logical Volume Manager Configure encrypted volumes Configure iSCSI volumes SCSI3 (0,0,0) (sda) - 21.5 GB ATA VBOX HARDDISK #1 primary 20.4 GB f ext4 / #5 logical 1.0 GB f swap swap Undo changes to partitions</enter></pre>                                                                                       |
| Tab> moves; <space>         lih Finish Partitioning         This is an overvpartition to moopartitions, or a</space>                         | selects; <enter> activates buttons         [!!] Partition disks         iew of your currently configured partitions and mount points. Select a ify its settings (file system, mount point, etc.), a free space to create device to initialize its partition table.         Guided partitioning         Configure software RAID         Configure encrypted volumes         Configure iSCSI volumes         SCSI3 (0,0,0) (sda) - 21.5 GB ATA VBOX HARDDISK         #1 primary 20.4 GB f ext4 /         #5 logical 1.0 GB f swap swap         Undo changes to partitions         Finish partitioning and write changes to disk</enter> |
| This is an overv<br>partitions, or a                                                                                                    | <pre>selects: <enter> activates buttons [!!] Partition disks iew of your currently configured partitions and mount points. Select a ify its settings (file system, mount point, etc.), a free space to create device to initialize its partition table. Guided partitioning Configure software RAID Configure the Logical Volume Manager Configure the Logical Volumes Configure iSCSI volumes SCSI3 (0,0,0) (sda) - 21.5 GB ATA VBOX HARDDISK #1 primary 20.4 GB f ext4 / #5 logical 1.0 GB f swap swap Undo changes to partitions Finish partitioning and write changes to disk</enter></pre>                                       |
| Tab> moves; <space><br/>lih Finish Partitioning<br/>This is an overv<br/>partition to mod<br/>partitions, or a<br/><go back=""></go></space> | <pre>selects; <enter> activates buttons [!!] Partition disks iew of your currently configured partitions and mount points. Select a ify its settings (file system, mount point, etc.), a free space to create device to initialize its partition table. Guided partitioning Configure software RAID Configure the Logical Volume Manager Configure the Logical Volumes SCSI3 (0,0,0) (sda) - 21.5 GB ATA VBOX HARDDISK #1 primary 20.4 GB f ext4 / #5 logical 1.0 GB f swap swap Undo changes to partitions Finish partitioning and write changes to disk</enter></pre>                                                               |

22. Pilih yes pada konfirmasi dibawah

| Intervention       The transfer frames manually.         The partition tables of the following devices are changed:       SS313 (0,0,0) (sda)         The following partitions are going to be formatted:       partition #1 of SS513 (0,0,0) (sda) as ext4         partition #5 of SS513 (0,0,0) (sda)       as ext4         partition #5 of SS513 (0,0,0) (sda) as swap       Write the changes to disks?         West       (No>         sdb> moves; <space> selects; <enter> activates buttons         th NO pada scan install media         Scanning your installation media finds the label:         Debian GNU/Linux 12.0.0Bookworm, - Official and64 NETINST with firmware 20230610-10:2;         You now have the option of scanning additional media for use by the package manager (spt). Normally these shuld be from the same set as the one you booted from. If you do not have any additional media, this step can just be skipped.         If you wish to scan more media, please insert another one now.         Scan extra installation media?         (Go Back&gt;       (Yes)</enter></space>                                                                                                    | <pre>able to make further changes install output will be written to the disks. Other wise; good will be able to make further changes manually. The partition #10 SCSI3 (0,0,0) (sda) The following partitions are going to be formatted: partition #5 of SCSI3 (0,0,0) (sda) as ext4 partition #5 of SCSI3 (0,0,0) (sda) as swap Write the changes to disks?</pre>                                                                                                    |
|----------------------------------------------------------------------------------------------------|----------------------------------------------------------------------------------------------------|
| The partition tables of the following devices are changed:<br>SCI3 (0,0,0) (sda)<br>The following partitions are going to be formatted:<br>partition #1 of SCI3 (0,0,0) (sda) as swap<br>Write the changes to disks?<br>Wess (No)<br>ab) moves: <space) <enter="" selects:=""> activates buttons<br/>ih NO pada scan install media<br/>[1] Configure the package manager<br/>Scanning your installation media finds the label:<br/>Debian GNU/Linux 12.0.0 _Bookworm Official and64 NETINST with firmware 20230610-10:2:<br/>You now have the option of scanning additional media for use by the package manager<br/>(apt). Normally these should be from the same set as the one you booted from. If you do<br/>not have any additional media, this step can just be skipped.<br/>If you wish to scan more media, please insert another one now.<br/>Scan extra installation media?<br/><pre></pre></space)>                                                                                                    | The partition tables of the following devices are changed:         SSENS (0,0,0) (sda)         The following partitions are going to be formatted:         partition #1 of SSENS (0,0,0) (sda) as ext4         partition #5 of SCENS (0,0,0) (sda) as swap         Write the changes to disks?         Image: Space and the system of the system of the sys                                                                                                    |
| The following partitions are going to be formatted:<br>partition #1 of SCB13 (0,0,0) (sda) as ext4<br>partition #5 of SCB13 (0,0,0) (sda) as swap<br>Write the changes to disks?<br>(NO><br>No<br>ab> moves; <space> selects; <enter> activates buttons<br/>th NO pada scan install media<br/>[1] Configure the package manager<br/>Scanning your installation media finds the label:<br/>Debian GNU/Linux 12.0.0 _Bookworm Official amd64 NETINST with firmware 20230610-10:2;<br/>You now have the option of scanning additional media for use by the package manager<br/>(apt). Normally these should be from the same set as the one you booted from. If you do<br/>not have any additional, this step can just be skipped.<br/>If you wish to scan more media, please insert another one now.<br/>Scan extra installation media?<br/><pre></pre></enter></space>                                                                                                    | The following partitions are going to be formatted:<br>partition #1 of SCSI3 (0,0,0) (sda) as ext4<br>partition #5 of SCSI3 (0,0,0) (sda) as swap<br>Write the changes to disks?<br>(NO)<br>ab> moves; <space> selects; <enter> activates buttons<br/>th NO pada scan install media<br/>[1] Configure the package manager<br/>Scanning your installation media finds the label:<br/>Debian GNU/Linux 12.0.0 _Bookworm Official amd64 NETINST with firmware 20230610-10:22<br/>You now have the option of scanning additional media for use by the package manager<br/>(apt). Normally these should be from the same set as the one you booted from. If you do<br/>not have any additional media, this step can just be skipped.<br/>If you wish to scan more media, please insert another one now.<br/>Scan extra installation media?<br/>(Go Back&gt;</enter></space>                                                                                                    |
| Write the changes to disks?                                                                                                    | Write the changes to disks?       (No)         ab> moves; (Space) selects; (Enter) activates buttons       (No)         ab> moves; (Space) selects; (Enter) activates buttons       (No)         (I) Configure the package manager       (No)         Scanning your installation media finds the label:       (No)         Debian GNU/Linux 12.0.0_Bookworm Official and64 NETINST with firmware 20230610-10:2:       (apt) Normally these should be from the same set as the one you booted from. If you do not have any additional media, this step can just be skipped.         If you wish to scan more media, please insert another one now.       Scan extra installation media?         (Go Back)       (Yes) (No)                                                                                                    |
| Image: State in the set of the set of the set | wos         ab> moves; <\$pace> selects; <enter> activates buttons         th NO pada scan install media         [1] Configure the package manager         Scanning your installation media finds the label:         Debian GNU/Linux 12.0.0 _Bookworm Official amd64 NETINST with firmware 20230610-10:2:         You now have the option of scanning additional media for use by the package manager         (apt). Normally these should be from the same set as the one you booted from. If you do not have any additional media, this step can just be skipped.         If you wish to scan more media, please insert another one now.         Scan extra installation media?         <go back=""></go></enter>                                                                                                    |
| ab> moves; <space> selects; <enter> activates buttons<br/>th NO pada scan install media<br/>[1] Configure the package manager<br/>Scanning your installation media finds the label:<br/>Debian GNU/Linux 12.0.0 _Bookworm Official amd64 NETINST with firmware 20230610-10:2:<br/>You now have the option of scanning additional media for use by the package manager<br/>(apt). Normally these should be from the same set as the one you booted from. If you do<br/>not have any additional media, this step can just be skipped.<br/>If you wish to scan more media, please insert another one now.<br/>Scan extra installation media?<br/><go back=""> (Yes) NOTE:</go></enter></space>                                                                                                    | ab> moves; <\$pace> selects; <enter> activates buttons<br/>ih NO pada scan install media<br/>[1] Configure the package manager  <br/>Scanning your installation media finds the label:<br/>Debian GNU/Linux 12.0.0 _Bookworm Official amd64 NETINST with firmware 20230610-10:2:<br/>You now have the option of scanning additional media for use by the package manager<br/>(apt). Normally these should be from the same set as the one you booted from. If you do<br/>not have any additional media, this step can just be skipped.<br/>If you wish to scan more media, please insert another one now.<br/>Scan extra installation media?<br/><go back=""> </go> </enter>                                                                                                    |
| ab> moves; <space> selects; <enter> activates buttons<br/>th NO pada scan install media<br/>[1] Configure the package manager<br/>Scanning your installation media finds the label:<br/>Debian GNU/Linux 12.0.0 _Bookworm Official amd64 NETINST with firmware 20230610-10:2:<br/>You now have the option of scanning additional media for use by the package manager<br/>(apt). Normally these should be from the same set as the one you booted from. If you do<br/>not have any additional media, this step can just be skipped.<br/>If you wish to scan more media, please insert another one now.<br/>Scan extra installation media?<br/><go back=""> (Yes) NOTE:</go></enter></space>                                                                                                    | ab> moves; <space> selects; <enter> activates buttons<br/>ih NO pada scan install media<br/>[1] Configure the package manager<br/>Scanning your installation media finds the label:<br/>Debian GNU/Linux 12.0.0 _Bookworm Official amd64 NETINST with firmware 20230610-10:2.<br/>You now have the option of scanning additional media for use by the package manager<br/>(apt). Normally these should be from the same set as the one you booted from. If you do<br/>not have any additional media, this step can just be skipped.<br/>If you wish to scan more media, please insert another one now.<br/>Scan extra installation media?<br/><go back=""> </go></enter></space>                                                                                                    |
| ab> moves; <space> selects; <enter> activates buttons<br/>th NO pada scan install media<br/>[1] Configure the package manager<br/>[1] Configure the package manager<br/>Scanning your installation media finds the label:<br/>Debian GNU/Linux 12.0.0 _Bookworm Official amd64 NETINST with firmware 20230610-10:2:<br/>You now have the option of scanning additional media for use by the package manager<br/>(apt). Normally these should be from the same set as the one you booted from. If you do<br/>not have any additional media, this step can just be skipped.<br/>If you wish to scan more media, please insert another one now.<br/>Scan extra installation media?<br/><go back=""> </go></enter></space>                                                                                                    | ab> moves; <space> selects; <enter> activates buttons<br/>ih NO pada scan install media<br/>[1] Configure the package manager<br/>Scanning your installation media finds the label:<br/>Debian GNU/Linux 12.0.0 _Bookworm Official amd64 NETINST with firmware 20230610-10:2:<br/>You now have the option of scanning additional media for use by the package manager<br/>(apt). Normally these should be from the same set as the one you booted from. If you do<br/>not have any additional media, this step can just be skipped.<br/>If you wish to scan more media, please insert another one now.<br/>Scan extra installation media?<br/><go back=""> </go></enter></space>                                                                                                    |
| ab> moves; <space> selects; <enter> activates buttons<br/>ih NO pada scan install media<br/>[]] Configure the package manager<br/>Scanning your installation media finds the label:<br/>Debian GNU/Linux 12.0.0 _Bookworm Official amd64 NETINST with firmware 20230610-10:2:<br/>You now have the option of scanning additional media for use by the package manager<br/>(apt). Normally these should be from the same set as the one you booted from. If you do<br/>not have any additional media, this step can just be skipped.<br/>If you wish to scan more media, please insert another one now.<br/>Scan extra installation media?<br/><go back=""> <th>ab&gt; moves; <space> selects; <enter> activates buttons<br/>ih NO pada scan install media<br/>[1] Configure the package manager<br/>Scanning your installation media finds the label:<br/>Debian GNU/Linux 12.0.0 _Bookworm Official amd64 NETINST with firmware 20230610-10:2:<br/>You now have the option of scanning additional media for use by the package manager<br/>(apt). Normally these should be from the same set as the one you booted from. If you do<br/>not have any additional media, this step can just be skipped.<br/>If you wish to scan more media, please insert another one now.<br/>Scan extra installation media?<br/><go back=""> </go></enter></space></th></go></enter></space>                                                                                                    | ab> moves; <space> selects; <enter> activates buttons<br/>ih NO pada scan install media<br/>[1] Configure the package manager<br/>Scanning your installation media finds the label:<br/>Debian GNU/Linux 12.0.0 _Bookworm Official amd64 NETINST with firmware 20230610-10:2:<br/>You now have the option of scanning additional media for use by the package manager<br/>(apt). Normally these should be from the same set as the one you booted from. If you do<br/>not have any additional media, this step can just be skipped.<br/>If you wish to scan more media, please insert another one now.<br/>Scan extra installation media?<br/><go back=""> </go></enter></space>                                                                                                    |
| ab> moves; <space> selects; <enter> activates buttons<br/>th NO pada scan install media<br/>[1] Configure the package manager<br/>[1] Configure the package manager<br/>Scanning your installation media finds the label:<br/>Debian GNU/Linux 12.0.0 _Bookworm Official amd64 NETINST with firmware 20230610-10:2:<br/>You now have the option of scanning additional media for use by the package manager<br/>(apt). Normally these should be from the same set as the one you booted from. If you do<br/>not have any additional media, this step can just be skipped.<br/>If you wish to scan more media, please insert another one now.<br/>Scan extra installation media?<br/><go back=""> </go></enter></space>                                                                                                    | ab> moves; (Space) selects; (Enter) activates buttons<br>ih NO pada scan install media<br>[!] Configure the package manager<br>Scanning your installation media finds the label:<br>Debian GNU/Linux 12.0.0 _Bookworm Official amd64 NETINST with firmware 20230610-10:2.<br>You now have the option of scanning additional media for use by the package manager<br>(apt). Normally these should be from the same set as the one you booted from. If you do<br>not have any additional media, this step can just be skipped.<br>If you wish to scan more media, please insert another one now.<br>Scan extra installation media?<br><go back=""> </go>                                                                                                    |
| ab> moves; <space> selects; <enter> activates buttons<br/>ih NO pada scan install media<br/>[!] Configure the package manager<br/>[!] Configure the package manager<br/>Scanning your installation media finds the label:<br/>Debian GNU/Linux 12.0.0 _Bookworm Official amd64 NETINST with firmware 20230610-10:2:<br/>You now have the option of scanning additional media for use by the package manager<br/>(apt). Normally these should be from the same set as the one you booted from. If you do<br/>not have any additional media, this step can just be skipped.<br/>If you wish to scan more media, please insert another one now.<br/>Scan extra installation media?<br/><go back=""> </go></enter></space>                                                                                                    | ab> moves; <space> selects; <enter> activates buttons<br/>ih NO pada scan install media<br/>[1] Configure the package manager<br/>Scanning your installation media finds the label:<br/>Debian GNU/Linux 12.0.0 _Bookworm Official amd64 NETINST with firmware 20230610-10:2<br/>You now have the option of scanning additional media for use by the package manager<br/>(apt). Normally these should be from the same set as the one you booted from. If you do<br/>not have any additional media, this step can just be skipped.<br/>If you wish to scan more media, please insert another one now.<br/>Scan extra installation media?<br/><go back=""> </go></enter></space>                                                                                                    |
| ab> moves; <space> selects; <enter> activates buttons<br/>ih NO pada scan install media<br/>[!] Configure the package manager<br/>Scanning your installation media finds the label:<br/>Debian GNU/Linux 12.0.0 _Bookworm Official amd64 NETINST with firmware 20230610-10:2:<br/>You now have the option of scanning additional media for use by the package manager<br/>(apt). Normally these should be from the same set as the one you booted from. If you do<br/>not have any additional media, this step can just be skipped.<br/>If you wish to scan more media, please insert another one now.<br/>Scan extra installation media?<br/><go back=""> <th>ab&gt; moves; <space> selects; <enter> activates buttons<br/>ih NO pada scan install media<br/>[!] Configure the package manager<br/>Scanning your installation media finds the label:<br/>Debian GNU/Linux 12.0.0 _Bookworm Official amd64 NETINST with firmware 20230610-10:2:<br/>You now have the option of scanning additional media for use by the package manager<br/>(apt). Normally these should be from the same set as the one you booted from. If you do<br/>not have any additional media, this step can just be skipped.<br/>If you wish to scan more media, please insert another one now.<br/>Scan extra installation media?<br/><go back=""> </go></enter></space></th></go></enter></space>                                                                                                    | ab> moves; <space> selects; <enter> activates buttons<br/>ih NO pada scan install media<br/>[!] Configure the package manager<br/>Scanning your installation media finds the label:<br/>Debian GNU/Linux 12.0.0 _Bookworm Official amd64 NETINST with firmware 20230610-10:2:<br/>You now have the option of scanning additional media for use by the package manager<br/>(apt). Normally these should be from the same set as the one you booted from. If you do<br/>not have any additional media, this step can just be skipped.<br/>If you wish to scan more media, please insert another one now.<br/>Scan extra installation media?<br/><go back=""> </go></enter></space>                                                                                                    |
| ab> moves; <space> selects; <enter> activates buttons<br/>ih NO pada scan install media<br/>[1] Configure the package manager<br/>Scanning your installation media finds the label:<br/>Debian GNU/Linux 12.0.0 _Bookworm Official amd64 NETINST with firmware 20230610-10:2:<br/>You now have the option of scanning additional media for use by the package manager<br/>(apt). Normally these should be from the same set as the one you booted from. If you do<br/>not have any additional media, this step can just be skipped.<br/>If you wish to scan more media, please insert another one now.<br/>Scan extra installation media?<br/><go back=""> </go></enter></space>                                                                                                    | ab> moves; <space> selects; <enter> activates buttons<br/>ih NO pada scan install media<br/>[1] Configure the package manager<br/>[1] Configure the package manager<br/>Scanning your installation media finds the label:<br/>Debian GNU/Linux 12.0.0 _Bookworm Official amd64 NETINST with firmware 20230610-10:2:<br/>You now have the option of scanning additional media for use by the package manager<br/>(apt). Normally these should be from the same set as the one you booted from. If you do<br/>not have any additional media, please insert another one now.<br/>Scan extra installation media?<br/><go back=""> </go> </enter></space>                                                                                                    |
| ab> moves; <space> selects; <enter> activates buttons<br/>ih NO pada scan install media<br/>[!] Configure the package manager<br/>Scanning your installation media finds the label:<br/>Debian GNU/Linux 12.0.0 _Bookworm Official amd64 NETINST with firmware 20230610-10:2:<br/>You now have the option of scanning additional media for use by the package manager<br/>(apt). Normally these should be from the same set as the one you booted from. If you do<br/>not have any additional media, this step can just be skipped.<br/>If you wish to scan more media, please insert another one now.<br/>Scan extra installation media?<br/><go back=""> <pre> </pre></go></enter></space>                                                                                                    | ab> moves; <space> selects; <enter> activates buttons<br/>ih NO pada scan install media<br/>[1] Configure the package manager<br/>Scanning your installation media finds the label:<br/>Debian GNU/Linux 12.0.0 _Bookworm Official amd64 NETINST with firmware 20230610-10:2:<br/>You now have the option of scanning additional media for use by the package manager<br/>(apt). Normally these should be from the same set as the one you booted from. If you do<br/>not have any additional media, this step can just be skipped.<br/>If you wish to scan more media, please insert another one now.<br/>Scan extra installation media?<br/><go back=""> </go></enter></space>                                                                                                    |
| ab> moves; <space> selects; <enter> activates buttons<br/>ih NO pada scan install media<br/>[1] Configure the package manager<br/>Scanning your installation media finds the label:<br/>Debian GNU/Linux 12.0.0 _Bookworm Official amd64 NETINST with firmware 20230610-10:2:<br/>You now have the option of scanning additional media for use by the package manager<br/>(apt). Normally these should be from the same set as the one you booted from. If you do<br/>not have any additional media, this step can just be skipped.<br/>If you wish to scan more media, please insert another one now.<br/>Scan extra installation media?<br/><go back=""> </go></enter></space>                                                                                                    | ab> moves; <space> selects; <enter> activates buttons<br/>ih NO pada scan install media<br/>[!] Configure the package manager<br/>Scanning your installation media finds the label:<br/>Debian GNU/Linux 12.0.0 _Bookworm Official amd64 NETINST with firmware 20230610-10:2:<br/>You now have the option of scanning additional media for use by the package manager<br/>(apt). Normally these should be from the same set as the one you booted from. If you do<br/>not have any additional media, this step can just be skipped.<br/>If you wish to scan more media, please insert another one now.<br/>Scan extra installation media?<br/><go back=""> </go></enter></space>                                                                                                    |
| ab> moves; <space> selects; <enter> activates buttons<br/>ih NO pada scan install media<br/>[1] Configure the package manager<br/>Scanning your installation media finds the label:<br/>Debian GNU/Linux 12.0.0 _Bookworm Official amd64 NETINST with firmware 20230610-10:2:<br/>You now have the option of scanning additional media for use by the package manager<br/>(apt). Normally these should be from the same set as the one you booted from. If you do<br/>not have any additional media, this step can just be skipped.<br/>If you wish to scan more media, please insert another one now.<br/>Scan extra installation media?<br/><go back=""> </go> </enter></space>                                                                                                    | ab> moves; <space> selects; <enter> activates buttons<br/>ih NO pada scan install media<br/>[1] Configure the package manager<br/>Scanning your installation media finds the label:<br/>Debian GNU/Linux 12.0.0 _Bookworm Official amd64 NETINST with firmware 20230610-10:2.<br/>You now have the option of scanning additional media for use by the package manager<br/>(apt). Normally these should be from the same set as the one you booted from. If you do<br/>not have any additional media, this step can just be skipped.<br/>If you wish to scan more media, please insert another one now.<br/>Scan extra installation media?<br/><go back=""> </go></enter></space>                                                                                                    |
| ab> moves; <space> selects; <enter> activates buttons<br/>ih NO pada scan install media<br/>[1] Configure the package manager<br/>Scanning your installation media finds the label:<br/>Debian GNU/Linux 12.0.0 _Bookworm Official amd64 NETINST with firmware 20230610-10:2:<br/>You now have the option of scanning additional media for use by the package manager<br/>(apt). Normally these should be from the same set as the one you booted from. If you do<br/>not have any additional media, this step can just be skipped.<br/>If you wish to scan more media, please insert another one now.<br/>Scan extra installation media?<br/><go back=""> </go></enter></space>                                                                                                    | ab> moves; <space> selects; <enter> activates buttons<br/>ih NO pada scan install media<br/>[1] Configure the package manager<br/>Scanning your installation media finds the label:<br/>Debian GNU/Linux 12.0.0 _Bookworm Official amd64 NETINST with firmware 20230610-10:2:<br/>You now have the option of scanning additional media for use by the package manager<br/>(apt). Normally these should be from the same set as the one you booted from. If you do<br/>not have any additional media, this step can just be skipped.<br/>If you wish to scan more media, please insert another one now.<br/>Scan extra installation media?<br/><go back=""> </go></enter></space>                                                                                                    |
| ab> moves; <space> selects; <enter> activates buttons<br/>ih NO pada scan install media<br/>[1] Configure the package manager<br/>Scanning your installation media finds the label:<br/>Debian GNU/Linux 12.0.0 _Bookworm Official amd64 NETINST with firmware 20230610-10:2:<br/>You now have the option of scanning additional media for use by the package manager<br/>(apt). Normally these should be from the same set as the one you booted from. If you do<br/>not have any additional media, this step can just be skipped.<br/>If you wish to scan more media, please insert another one now.<br/>Scan extra installation media?<br/><go back=""> </go> </enter></space>                                                                                                    | ab> moves; <\$pace> selects; <enter> activates buttons<br/>ih NO pada scan install media<br/>[1] Configure the package manager<br/>Scanning your installation media finds the label:<br/>Debian GNU/Linux 12.0.0 _Bookworm Official amd64 NETINST with firmware 20230610-10:2:<br/>You now have the option of scanning additional media for use by the package manager<br/>(apt). Normally these should be from the same set as the one you booted from. If you do<br/>not have any additional media, this step can just be skipped.<br/>If you wish to scan more media, please insert another one now.<br/>Scan extra installation media?<br/><go back=""> </go></enter>                                                                                                    |
| ab> moves; <space> selects; <enter> activates buttons<br/>ih NO pada scan install media<br/>[1] Configure the package manager<br/>Scanning your installation media finds the label:<br/>Debian GNU/Linux 12.0.0 _Bookworm Official amd64 NETINST with firmware 20230610-10:2:<br/>You now have the option of scanning additional media for use by the package manager<br/>(apt). Normally these should be from the same set as the one you booted from. If you do<br/>not have any additional media, this step can just be skipped.<br/>If you wish to scan more media, please insert another one now.<br/>Scan extra installation media?<br/><go back=""> </go><th>ab&gt; moves; <space> selects; <enter> activates buttons<br/>ih NO pada scan install media<br/>[1] Configure the package manager<br/>Scanning your installation media finds the label:<br/>Debian GNU/Linux 12.0.0 _Bookworm Official amd64 NETINST with firmware 20230610-10:2:<br/>You now have the option of scanning additional media for use by the package manager<br/>(apt). Normally these should be from the same set as the one you booted from. If you do<br/>not have any additional media, this step can just be skipped.<br/>If you wish to scan more media, please insert another one now.<br/>Scan extra installation media?<br/><go back=""> </go></enter></space></th></enter></space>                                                                                                    | ab> moves; <space> selects; <enter> activates buttons<br/>ih NO pada scan install media<br/>[1] Configure the package manager<br/>Scanning your installation media finds the label:<br/>Debian GNU/Linux 12.0.0 _Bookworm Official amd64 NETINST with firmware 20230610-10:2:<br/>You now have the option of scanning additional media for use by the package manager<br/>(apt). Normally these should be from the same set as the one you booted from. If you do<br/>not have any additional media, this step can just be skipped.<br/>If you wish to scan more media, please insert another one now.<br/>Scan extra installation media?<br/><go back=""> </go></enter></space>                                                                                                    |
| ab> moves; <space> selects; <enter> activates buttons<br/>ih NO pada scan install media<br/>[1] Configure the package manager<br/>Scanning your installation media finds the label:<br/>Debian GNU/Linux 12.0.0 _Bookworm Official amd64 NETINST with firmware 20230610-10:2:<br/>You now have the option of scanning additional media for use by the package manager<br/>(apt). Normally these should be from the same set as the one you booted from. If you do<br/>not have any additional media, this step can just be skipped.<br/>If you wish to scan more media, please insert another one now.<br/>Scan extra installation media?<br/><go back=""> </go></enter></space>                                                                                                    | ab> moves; <space> selects; <enter> activates buttons<br/>ih NO pada scan install media<br/>[!] Configure the package manager<br/>Scanning your installation media finds the label:<br/>Debian GNU/Linux 12.0.0 _Bookworm Official amd64 NETINST with firmware 20230610-10:2:<br/>You now have the option of scanning additional media for use by the package manager<br/>(apt). Normally these should be from the same set as the one you booted from. If you do<br/>not have any additional media, this step can just be skipped.<br/>If you wish to scan more media, please insert another one now.<br/>Scan extra installation media?<br/><go back=""> </go> </enter></space>                                                                                                    |
| ab> moves; <space> selects; <enter> activates buttons<br/>ih NO pada scan install media<br/>[1] Configure the package manager<br/>Scanning your installation media finds the label:<br/>Debian GNU/Linux 12.0.0 _Bookworm Official amd64 NETINST with firmware 20230610-10:2:<br/>You now have the option of scanning additional media for use by the package manager<br/>(apt). Normally these should be from the same set as the one you booted from. If you do<br/>not have any additional media, this step can just be skipped.<br/>If you wish to scan more media, please insert another one now.<br/>Scan extra installation media?<br/><go back=""> </go></enter></space>                                                                                                    | ab> moves; <space> selects; <enter> activates buttons<br/>ih NO pada scan install media<br/>[1] Configure the package manager<br/>Scanning your installation media finds the label:<br/>Debian GNU/Linux 12.0.0 _Bookworm Official amd64 NETINST with firmware 20230610-10:2:<br/>You now have the option of scanning additional media for use by the package manager<br/>(apt). Normally these should be from the same set as the one you booted from. If you do<br/>not have any additional media, this step can just be skipped.<br/>If you wish to scan more media, please insert another one now.<br/>Scan extra installation media?<br/><go back=""> </go></enter></space>                                                                                                    |
| <pre>In NO pada scan install media</pre>                                                                                                    | Image: Image: |
| <pre>ih NO pada scan install media     [!] Configure the package manager     Scanning your installation media finds the label:     Debian GNU/Linux 12.0.0 _Bookworm Official amd64 NETINST with firmware 20230610-10:2:     You now have the option of scanning additional media for use by the package manager     (apt). Normally these should be from the same set as the one you booted from. If you do     not have any additional media, this step can just be skipped.     If you wish to scan more media, please insert another one now.     Scan extra installation media?     </pre>                                                                                                    | <pre>ih NO pada scan install media     [!] Configure the package manager     [!] Configure the package manager     Scanning your installation media finds the label:     Debian GNU/Linux 12.0.0 _Bookworm Official amd64 NETINST with firmware 20230610-10:2:     You now have the option of scanning additional media for use by the package manager     (apt). Normally these should be from the same set as the one you booted from. If you do     not have any additional media, this step can just be skipped.     If you wish to scan more media, please insert another one now.     Scan extra installation media?         <go back=""> </go></pre>                                                                                                    |
| [1] Configure the package manager         Scanning your installation media finds the label:         Debian GNU/Linux 12.0.0 _Bookworm Official amd64 NETINST with firmware 20230610-10:2:         You now have the option of scanning additional media for use by the package manager (apt). Normally these should be from the same set as the one you booted from. If you do not have any additional media, this step can just be skipped.         If you wish to scan more media, please insert another one now.         Scan extra installation media? <go back=""></go>                                                                                                    | Image: Image: |
| [!] Configure the package manager         Scanning your installation media finds the label:         Debian GNU/Linux 12.0.0 _Bookworm Official amd64 NETINST with firmware 20230610-10:2:         You now have the option of scanning additional media for use by the package manager (apt). Normally these should be from the same set as the one you booted from. If you do not have any additional media, this step can just be skipped.         If you wish to scan more media, please insert another one now.         Scan extra installation media? <go back=""></go>                                                                                                    | [!] Configure the package manager         Scanning your installation media finds the label:         Debian GNU/Linux 12.0.0 _Bookworm Official amd64 NETINST with firmware 20230610-10:2:         You now have the option of scanning additional media for use by the package manager (apt). Normally these should be from the same set as the one you booted from. If you do not have any additional media, this step can just be skipped.         If you wish to scan more media, please insert another one now.         Scan extra installation media? <go back=""></go>                                                                                                    |
| [!] Configure the package manager         Scanning your installation media finds the label:         Debian GNU/Linux 12.0.0 _Bookworm Official amd64 NETINST with firmware 20230610-10:22         You now have the option of scanning additional media for use by the package manager (apt). Normally these should be from the same set as the one you booted from. If you do not have any additional media, this step can just be skipped.         If you wish to scan more media, please insert another one now.         Scan extra installation media? <go back=""></go>                                                                                                    | [1] Configure the package manager         Scanning your installation media finds the label:         Debian GNU/Linux 12.0.0 _Bookworm Official amd64 NETINST with firmware 20230610-10:2:         You now have the option of scanning additional media for use by the package manager (apt). Normally these should be from the same set as the one you booted from. If you do not have any additional media, this step can just be skipped.         If you wish to scan more media, please insert another one now.         Scan extra installation media? <go back=""></go>                                                                                                    |
| [!] Configure the package manager         Scanning your installation media finds the label:         Debian GNU/Linux 12.0.0 _Bookworm Official amd64 NETINST with firmware 20230610-10:2:         You now have the option of scanning additional media for use by the package manager (apt). Normally these should be from the same set as the one you booted from. If you do not have any additional media, this step can just be skipped.         If you wish to scan more media, please insert another one now.         Scan extra installation media? <go back=""></go>                                                                                                    | [!] Configure the package manager         Scanning your installation media finds the label:         Debian GNU/Linux 12.0.0 _Bookworm Official amd64 NETINST with firmware 20230610-10:2:         You now have the option of scanning additional media for use by the package manager (apt). Normally these should be from the same set as the one you booted from. If you do not have any additional media, this step can just be skipped.         If you wish to scan more media, please insert another one now.         Scan extra installation media? <go back=""></go>                                                                                                    |
| [!] Configure the package manager         Scanning your installation media finds the label:         Debian GNU/Linux 12.0.0 _Bookworm Official amd64 NETINST with firmware 20230610-10:2:         You now have the option of scanning additional media for use by the package manager (apt). Normally these should be from the same set as the one you booted from. If you do not have any additional media, this step can just be skipped.         If you wish to scan more media, please insert another one now.         Scan extra installation media? <go back=""></go>                                                                                                    | [1] Configure the package manager         Scanning your installation media finds the label:         Debian GNU/Linux 12.0.0 _Bookworm Official amd64 NETINST with firmware 20230610-10:2:         You now have the option of scanning additional media for use by the package manager (apt). Normally these should be from the same set as the one you booted from. If you do not have any additional media, this step can just be skipped.         If you wish to scan more media, please insert another one now.         Scan extra installation media? <go back=""></go>                                                                                                    |
| [!] Configure the package manager         Scanning your installation media finds the label:         Debian GNU/Linux 12.0.0 _Bookworm Official amd64 NETINST with firmware 20230610-10:22         You now have the option of scanning additional media for use by the package manager (apt). Normally these should be from the same set as the one you booted from. If you do not have any additional media, this step can just be skipped.         If you wish to scan more media, please insert another one now.         Scan extra installation media? <go back=""></go>                                                                                                    | [!] Configure the package manager         Scanning your installation media finds the label:         Debian GNU/Linux 12.0.0 _Bookworm Official amd64 NETINST with firmware 20230610-10:2:         You now have the option of scanning additional media for use by the package manager (apt). Normally these should be from the same set as the one you booted from. If you do not have any additional media, this step can just be skipped.         If you wish to scan more media, please insert another one now.         Scan extra installation media? <go back=""></go>                                                                                                    |
| [!] Configure the package manager         Scanning your installation media finds the label:         Debian GNU/Linux 12.0.0 _Bookworm Official amd64 NETINST with firmware 20230610-10:2:         You now have the option of scanning additional media for use by the package manager (apt). Normally these should be from the same set as the one you booted from. If you do not have any additional media, this step can just be skipped.         If you wish to scan more media, please insert another one now.         Scan extra installation media? <go back=""></go>                                                                                                    | [!] Configure the package manager         Scanning your installation media finds the label:         Debian GNU/Linux 12.0.0 _Bookworm Official amd64 NETINST with firmware 20230610-10:2:         You now have the option of scanning additional media for use by the package manager (apt). Normally these should be from the same set as the one you booted from. If you do not have any additional media, this step can just be skipped.         If you wish to scan more media, please insert another one now.         Scan extra installation media? <go back=""></go>                                                                                                    |
| [!] Configure the package manager         Scanning your installation media finds the label:         Debian GNU/Linux 12.0.0 _Bookworm Official amd64 NETINST with firmware 20230610-10:2:         You now have the option of scanning additional media for use by the package manager (apt). Normally these should be from the same set as the one you booted from. If you do not have any additional media, this step can just be skipped.         If you wish to scan more media, please insert another one now.         Scan extra installation media? <go back=""></go>                                                                                                    | [!] Configure the package manager         Scanning your installation media finds the label:         Debian GNU/Linux 12.0.0 _Bookworm Official amd64 NETINST with firmware 20230610-10:2:         You now have the option of scanning additional media for use by the package manager (apt). Normally these should be from the same set as the one you booted from. If you do not have any additional media, this step can just be skipped.         If you wish to scan more media, please insert another one now.         Scan extra installation media? <go back=""></go>                                                                                                    |
| [!] Configure the package manager         Scanning your installation media finds the label:         Debian GNU/Linux 12.0.0 _Bookworm Official amd64 NETINST with firmware 20230610-10:2:         You now have the option of scanning additional media for use by the package manager (apt). Normally these should be from the same set as the one you booted from. If you do not have any additional media, this step can just be skipped.         If you wish to scan more media, please insert another one now.         Scan extra installation media? <go back=""></go>                                                                                                    | [!] Configure the package manager         Scanning your installation media finds the label:         Debian GNU/Linux 12.0.0 _Bookworm Official amd64 NETINST with firmware 20230610-10:2:         You now have the option of scanning additional media for use by the package manager (apt). Normally these should be from the same set as the one you booted from. If you do not have any additional media, this step can just be skipped.         If you wish to scan more media, please insert another one now.         Scan extra installation media? <go back=""></go>                                                                                                    |
| [!] Configure the package manager         Scanning your installation media finds the label:         Debian GNU/Linux 12.0.0 _Bookworm Official amd64 NETINST with firmware 20230610-10:2:         You now have the option of scanning additional media for use by the package manager (apt). Normally these should be from the same set as the one you booted from. If you do not have any additional media, this step can just be skipped.         If you wish to scan more media, please insert another one now.         Scan extra installation media? <go back=""></go>                                                                                                    | [!] Configure the package manager         Scanning your installation media finds the label:         Debian GNU/Linux 12.0.0 _Bookworm Official amd64 NETINST with firmware 20230610-10:2:         You now have the option of scanning additional media for use by the package manager (apt). Normally these should be from the same set as the one you booted from. If you do not have any additional media, this step can just be skipped.         If you wish to scan more media, please insert another one now.         Scan extra installation media? <go back=""></go>                                                                                                    |
| [!] Configure the package manager         Scanning your installation media finds the label:         Debian GNU/Linux 12.0.0 _Bookworm Official amd64 NETINST with firmware 20230610-10:2:         You now have the option of scanning additional media for use by the package manager (apt). Normally these should be from the same set as the one you booted from. If you do not have any additional media, this step can just be skipped.         If you wish to scan more media, please insert another one now.         Scan extra installation media? <go back=""></go>                                                                                                    | [!] Configure the package manager         Scanning your installation media finds the label:         Debian GNU/Linux 12.0.0 _Bookworm Official amd64 NETINST with firmware 20230610-10:2:         You now have the option of scanning additional media for use by the package manager (apt). Normally these should be from the same set as the one you booted from. If you do not have any additional media, this step can just be skipped.         If you wish to scan more media, please insert another one now.         Scan extra installation media? <go back=""></go>                                                                                                    |
| [!] Configure the package manager         Scanning your installation media finds the label:         Debian GNU/Linux 12.0.0 _Bookworm Official amd64 NETINST with firmware 20230610-10:2:         You now have the option of scanning additional media for use by the package manager (apt). Normally these should be from the same set as the one you booted from. If you do not have any additional media, this step can just be skipped.         If you wish to scan more media, please insert another one now.         Scan extra installation media? <go back=""></go>                                                                                                    | [!] Configure the package manager<br>Scanning your installation media finds the label:<br>Debian GNU/Linux 12.0.0 _Bookworm Official amd64 NETINST with firmware 20230610-10:2:<br>You now have the option of scanning additional media for use by the package manager<br>(apt). Normally these should be from the same set as the one you booted from. If you do<br>not have any additional media, this step can just be skipped.<br>If you wish to scan more media, please insert another one now.<br>Scan extra installation media?<br><go back=""> </go>                                                                                                    |
| [!] Configure the package manager         Scanning your installation media finds the label:         Debian GNU/Linux 12.0.0 _Bookworm Official amd64 NETINST with firmware 20230610-10:2:         You now have the option of scanning additional media for use by the package manager (apt). Normally these should be from the same set as the one you booted from. If you do not have any additional media, this step can just be skipped.         If you wish to scan more media, please insert another one now.         Scan extra installation media? <go back=""></go>                                                                                                    | [!] Configure the package manager<br>Scanning your installation media finds the label:<br>Debian GNU/Linux 12.0.0 _Bookworm Official amd64 NETINST with firmware 20230610-10:2:<br>You now have the option of scanning additional media for use by the package manager<br>(apt). Normally these should be from the same set as the one you booted from. If you do<br>not have any additional media, this step can just be skipped.<br>If you wish to scan more media, please insert another one now.<br>Scan extra installation media?<br><go back=""> </go>                                                                                                    |
| [!] Configure the package manager         Scanning your installation media finds the label:         Debian GNU/Linux 12.0.0 _Bookworm Official amd64 NETINST with firmware 20230610-10:2:         You now have the option of scanning additional media for use by the package manager (apt). Normally these should be from the same set as the one you booted from. If you do not have any additional media, this step can just be skipped.         If you wish to scan more media, please insert another one now.         Scan extra installation media? <go back=""></go>                                                                                                    | [!] Configure the package manager         Scanning your installation media finds the label:         Debian GNU/Linux 12.0.0 _Bookworm Official amd64 NETINST with firmware 20230610-10:2:         You now have the option of scanning additional media for use by the package manager (apt). Normally these should be from the same set as the one you booted from. If you do not have any additional media, this step can just be skipped.         If you wish to scan more media, please insert another one now.         Scan extra installation media? <go back=""></go>                                                                                                    |
| [!] Configure the package manager<br>Scanning your installation media finds the label:<br>Debian GNU/Linux 12.0.0 _Bookworm Official amd64 NETINST with firmware 20230610-10:2:<br>You now have the option of scanning additional media for use by the package manager<br>(apt). Normally these should be from the same set as the one you booted from. If you do<br>not have any additional media, this step can just be skipped.<br>If you wish to scan more media, please insert another one now.<br>Scan extra installation media?<br><go back=""><br/></go>                                                                                                    | [!] Configure the package manager         Scanning your installation media finds the label:         Debian GNU/Linux 12.0.0 _Bookworm Official amd64 NETINST with firmware 20230610-10:2:         You now have the option of scanning additional media for use by the package manager (apt). Normally these should be from the same set as the one you booted from. If you do not have any additional media, this step can just be skipped.         If you wish to scan more media, please insert another one now.         Scan extra installation media? <go back=""></go>                                                                                                    |
| [!] Configure the package manager         Scanning your installation media finds the label:         Debian GNU/Linux 12.0.0 _Bookworm Official amd64 NETINST with firmware 20230610-10:2:         You now have the option of scanning additional media for use by the package manager         (apt). Normally these should be from the same set as the one you booted from. If you do not have any additional media, this step can just be skipped.         If you wish to scan more media, please insert another one now.         Scan extra installation media? <go back=""></go>                                                                                                    | [!] Configure the package manager         Scanning your installation media finds the label:         Debian GNU/Linux 12.0.0 _Bookworm Official amd64 NETINST with firmware 20230610-10:2:         You now have the option of scanning additional media for use by the package manager (apt). Normally these should be from the same set as the one you booted from. If you do not have any additional media, this step can just be skipped.         If you wish to scan more media, please insert another one now.         Scan extra installation media? <go back=""></go>                                                                                                    |
| Scanning your installation media finds the label:<br>Debian GNU/Linux 12.0.0 _Bookworm Official amd64 NETINST with firmware 20230610-10:2:<br>You now have the option of scanning additional media for use by the package manager<br>(apt). Normally these should be from the same set as the one you booted from. If you do<br>not have any additional media, this step can just be skipped.<br>If you wish to scan more media, please insert another one now.<br>Scan extra installation media?<br><go back=""> <yes> <no></no></yes></go>                                                                                                    | Scanning your installation media finds the label:<br>Debian GNU/Linux 12.0.0 _Bookworm Official amd64 NETINST with firmware 20230610-10:2:<br>You now have the option of scanning additional media for use by the package manager<br>(apt). Normally these should be from the same set as the one you booted from. If you do<br>not have any additional media, this step can just be skipped.<br>If you wish to scan more media, please insert another one now.<br>Scan extra installation media?<br><go back=""> </go>                                                                                                    |
| Scanning your installation media finds the label:<br>Debian GNU/Linux 12.0.0 _Bookworm Official amd64 NETINST with firmware 20230610-10:2:<br>You now have the option of scanning additional media for use by the package manager<br>(apt). Normally these should be from the same set as the one you booted from. If you do<br>not have any additional media, this step can just be skipped.<br>If you wish to scan more media, please insert another one now.<br>Scan extra installation media?<br><go back=""> </go>                                                                                                    | Scanning your installation media finds the label:<br>Debian GNU/Linux 12.0.0 _Bookworm Official amd64 NETINST with firmware 20230610-10:2:<br>You now have the option of scanning additional media for use by the package manager<br>(apt). Normally these should be from the same set as the one you booted from. If you do<br>not have any additional media, this step can just be skipped.<br>If you wish to scan more media, please insert another one now.<br>Scan extra installation media?<br><go back=""> <yes> </yes></go>                                                                                                    |
| Debian GNU/Linux 12.0.0 _Bookworm Official amd64 NETINST with firmware 20230610-10:2:<br>You now have the option of scanning additional media for use by the package manager<br>(apt). Normally these should be from the same set as the one you booted from. If you do<br>not have any additional media, this step can just be skipped.<br>If you wish to scan more media, please insert another one now.<br>Scan extra installation media?<br><go back=""> </go>                                                                                                    | Debian GNU/Linux 12.0.0 _Bookworm Official amd64 NETINST with firmware 20230610-10:2:<br>You now have the option of scanning additional media for use by the package manager<br>(apt). Normally these should be from the same set as the one you booted from. If you do<br>not have any additional media, this step can just be skipped.<br>If you wish to scan more media, please insert another one now.<br>Scan extra installation media?<br><go back=""> <yes> </yes></go>                                                                                                    |
| Debian GNU/Linux 12.0.0 _Bookworm Official amd64 NETINST with firmware 20230610-10:2:<br>You now have the option of scanning additional media for use by the package manager<br>(apt). Normally these should be from the same set as the one you booted from. If you do<br>not have any additional media, this step can just be skipped.<br>If you wish to scan more media, please insert another one now.<br>Scan extra installation media?<br><go back=""> <yes> <no></no></yes></go>                                                                                                    | Debian GNU/Linux 12.0.0 _Bookworm Official amd64 NETINST with firmware 20230610-10:2:<br>You now have the option of scanning additional media for use by the package manager<br>(apt). Normally these should be from the same set as the one you booted from. If you do<br>not have any additional media, this step can just be skipped.<br>If you wish to scan more media, please insert another one now.<br>Scan extra installation media?<br><go back=""> </go>                                                                                                    |
| Debian GNU/Linux 12.0.0 _Bookworm Official amd64 NETINST with firmware 20230610-10:2:<br>You now have the option of scanning additional media for use by the package manager<br>(apt). Normally these should be from the same set as the one you booted from. If you do<br>not have any additional media, this step can just be skipped.<br>If you wish to scan more media, please insert another one now.<br>Scan extra installation media?<br><go back=""></go>                                                                                                    | Debian GNU/Linux 12.0.0 _Bookworm Ufficial amd64 NETINST with firmware 20230610-10:2:<br>You now have the option of scanning additional media for use by the package manager<br>(apt). Normally these should be from the same set as the one you booted from. If you do<br>not have any additional media, this step can just be skipped.<br>If you wish to scan more media, please insert another one now.<br>Scan extra installation media?<br><go back=""> <yes> </yes></go>                                                                                                    |
| You now have the option of scanning additional media for use by the package manager<br>(apt). Normally these should be from the same set as the one you booted from. If you do<br>not have any additional media, this step can just be skipped.<br>If you wish to scan more media, please insert another one now.<br>Scan extra installation media?<br><go back=""> <yes> <no></no></yes></go>                                                                                                    | You now have the option of scanning additional media for use by the package manager<br>(apt). Normally these should be from the same set as the one you booted from. If you do<br>not have any additional media, this step can just be skipped.<br>If you wish to scan more media, please insert another one now.<br>Scan extra installation media?<br><go back=""> <yes> <no></no></yes></go>                                                                                                    |
| You now have the option of scanning additional media for use by the package manager<br>(apt). Normally these should be from the same set as the one you booted from. If you do<br>not have any additional media, this step can just be skipped.<br>If you wish to scan more media, please insert another one now.<br>Scan extra installation media?<br><go back=""> <yes> <no></no></yes></go>                                                                                                    | You now have the option of scanning additional media for use by the package manager<br>(apt). Normally these should be from the same set as the one you booted from. If you do<br>not have any additional media, this step can just be skipped.<br>If you wish to scan more media, please insert another one now.<br>Scan extra installation media?<br><go back=""> <yes> <no></no></yes></go>                                                                                                    |
| <pre>(apt). Normally these should be from the same set as the one you booted from. If you do<br/>not have any additional media, this step can just be skipped.<br/>If you wish to scan more media, please insert another one now.<br/>Scan extra installation media?</pre>                                                                                                    | (apt). Normally these should be from the same set as the one you booted from. If you do not have any additional media, this step can just be skipped.         If you wish to scan more media, please insert another one now.         Scan extra installation media? <go back=""></go>                                                                                                    |
| (apr): Non-Mailing these should be from the same set as the one god booted from. If god do not have any additional media, this step can just be skipped.         If you wish to scan more media, please insert another one now.         Scan extra installation media? <go back=""></go>                                                                                                    | (apt): Non-Mailing these should be from the same set as the one god botted from. If god do not have any additional media, this step can just be skipped.         If you wish to scan more media, please insert another one now.         Scan extra installation media? <go back=""></go>                                                                                                    |
| If you wish to scan more media, please insert another one now.<br>Scan extra installation media?<br><go back=""> <yes> <no></no></yes></go>                                                                                                    | If you wish to scan more media, please insert another one now.<br>Scan extra installation media?<br><go back=""> <yes> <no></no></yes></go>                                                                                                    |
| If you wish to scan more media, please insert another one now.<br>Scan extra installation media?<br><go back=""> <yes> <no></no></yes></go>                                                                                                    | If you wish to scan more media, please insert another one now.<br>Scan extra installation media?<br><go back=""> <yes> &lt;<u>KNo&gt;</u></yes></go>                                                                                                    |
| If you wish to scan more media, please insert another one now.<br>Scan extra installation media?<br><go back=""> <yes> <no></no></yes></go>                                                                                                    | If you wish to scan more media, please insert another one now. Scan extra installation media? <go back=""> <yes> <no></no></yes></go>                                                                                                    |
| Scan extra installation media?<br><go back=""> <yes> <no></no></yes></go>                                                                                                    | Scan extra installation media?<br><go back=""> <yes> <no></no></yes></go>                                                                                                    |
| <pre>     Scan extra installation media?     </pre> <pre>         </pre> <pre>         <pre></pre></pre>                                                                                                    | <pre>     Scan extra installation media?     </pre> <pre>         </pre> <pre>     </pre> <pre>     </pre> <pre>     </pre> <pre>                                                      &lt;</pre>                                                                                                    |
| <go back=""> <yes> &lt;<u>No&gt;</u></yes></go>                                                                                                    | <go back=""> <yes> &lt;<u><no></no></u></yes></go>                                                                                                    |
|                                                                                                    |                                                                                                    |
|                                                                                                    |                                                                                                    |
|                                                                                                    |                                                                                                    |
|                                                                                                    |                                                                                                    |
|                                                                                                    |                                                                                                    |
|                                                                                                    |                                                                                                    |
|                                                                                                    |                                                                                                    |
|                                                                                                    |                                                                                                    |
|                                                                                                    |                                                                                                    |
|                                                                                                    |                                                                                                    |
|                                                                                                    |                                                                                                    |
|                                                                                                    |                                                                                                    |

|     | No network mirror was selected.<br>If you are installing from a netinst CD image and choose not to use a mirror, you will<br>end up with only a very minimal base system.                                                                                                    |
|-----|----------------------------------------------------------------------------------------------------|
|     | Continue without a network mirror?<br><go back=""> <yes> &lt;<u>No&gt;</u></yes></go>                                                                                                    |
|     |                                                                                                    |
|     |                                                                                                    |
|     |                                                                                                    |
|     |                                                                                                    |
| dak | > moves; <space> selects; <enter> activates buttons</enter></space>                                                                                                    |
|     |                                                                                                    |
|     |                                                                                                    |
|     |                                                                                                    |
|     |                                                                                                    |
| 6   | [!] Configuring popularity-contest                                                                                                    |
|     | The system may anonymously supply the distribution developers with statistics about the most used packages on this system. This information influences decisions such as which packages should go on the first distribution CD.                                                                                                    |
|     | [!] Configuring popularity-contest         The system may anonymously supply the distribution developers with statistics about the most used packages on this system. This information influences decisions such as which packages should go on the first distribution CD.         If you choose to participate, the automatic submission script will run once every week, sending statistics to the distribution developers. The collected statistics can be viewed on https://popcon.debian.org/.                                                                                                    |
|     | [!] Configuring popularity-contest         The system may anonymously supply the distribution developers with statistics about the most used packages on this system. This information influences decisions such as which packages should go on the first distribution CD.         If you choose to participate, the automatic submission script will run once every week, sending statistics to the distribution developers. The collected statistics can be viewed on https://popcon.debian.org/.         This choice can be later modified by running "dpkg-reconfigure popularity-contest".                                                              |
|     | [!] Configuring popularity-contest         The system may anonymously supply the distribution developers with statistics about the most used packages on this system. This information influences decisions such as which packages should go on the first distribution CD.         If you choose to participate, the automatic submission script will run once every week, sending statistics to the distribution developers. The collected statistics can be viewed on https://popcon.debian.org/.         This choice can be later modified by running "dpkg-reconfigure popularity-contest".         Participate in the package usage survey?             |
|     | [!] Configuring popularity-contest         The system may anonymously supply the distribution developers with statistics about the most used packages on this system. This information influences decisions such as which packages should go on the first distribution CD.         If you choose to participate, the automatic submission script will run once every week, sending statistics to the distribution developers. The collected statistics can be viewed on https://popcon.debian.org/.         This choice can be later modified by running "dpkg-reconfigure popularity-contest".         Participate in the package usage survey? <yes></yes> |

26. Pilih software standar, terus continue

| [1] Software selection         At the moment, only the core of the system is installed. To tune the system to your needs, you can choose to install one or more of the following predefined collections of software.         Choose software to install:         Image: the system utilities         Image: the system utilities         Image: the system utinstall the system the system the system the sys                                                                                                    | [1] Software selection         At the moment, only the core of the system is installed. To tune the system to your needs, you can choose to install one or more of the following predefined collections of software.         Choose software to install:         (e) standard system utilities         @Continues                                                                                                    | [1] Software selection         At the moment, only the core of the system is installed. To tune the system to your needs, you can choose to install one or more of the following predefined collections of software.         Choose software to install:         (I) standard system utilities         Continues                                                                                                    |                  |                                                                                                    |
|----------------------------------------------------------------------------------------------------|----------------------------------------------------------------------------------------------------|----------------------------------------------------------------------------------------------------|------------------|----------------------------------------------------------------------------------------------------|
| <pre>(*) standard system utilities</pre>                                                                                                    | (*) Standard System utilities         Continues         ab> moves; (Space) selects; (Enter) activates buttons         ada menu install grub, plih OK         [1] Configuring grub-pc         It seems that this new installation is the only operating system on this computer. If so, it should be safe to install the GRUB boot loader to your primary drive (UEFI partition/boot record).         Karning: If your computer has another operating system that the installer failed to detect, this will make that operating system temporarily unbootable, though GRUB can be manually configured later to boot it.         Install the GRUB boot loader to your primary drive?         (Go Back)       (Yes)                                                                                                    | (*) standard system utilities         CContinues         ab> moves; (Space) selects; (Enter) activates buttons         ada menu install grub, pilih OK         It seems that this new installation is the only operating system on this computer. If so, it should be safe to install the GRUB boot loader to your primary drive (UEFI partition/boot record).         Warning: If your computer has another operating system that the installer failed to detect, this will make that operating system temporarily unbootable, though GRUB can be manually configured later to boot it.         Install the GRUB boot loader to your primary drive?         (Go Back)       (No)                                                          | A<br>r<br>s<br>o | [!] Software selection         At the moment, only the core of the system is installed. To tune the system to your         needs, you can choose to install one or more of the following predefined collections of         software.         Choose software to install:                                                                                                    |
| Tab> moves; <space> selects; <enter> activates buttons<br/>ada menu install grub, pilh OK</enter></space>                                                                                                    | Tab> moves; <space> selects; <enter> activates buttons         ada menu install grub, pilih OK         It seems that this new installation is the only operating system on this computer. If so, it should be safe to install the GRUB boot loader to your primary drive (UEFI partition/boot record).         Warning: If your computer has another operating system that the installer failed to detect, this will make that operating system temporarily unbootable, though GRUB can be manually configured later to boot it.         Install the GRUB boot loader to your primary drive?         <go back=""></go></enter></space>                                                                                                    | Tab> moves; <space> selects; <enter> activates buttons         ada menu install grub, plilh OK         It seems that this new installation is the only operating system on this computer. If so, it should be safe to install the GRUB boot loader to your primary drive (UEFI partition/boot record).         Warning: If your computer has another operating system that the installer failed to detect, this will make that operating system that the installer failed to detect, this will make that operating system temporarily unbootable, though GRUB can be manually configured later to boot it.         Install the GRUB boot loader to your primary drive?         <go back=""></go></enter></space>                           |                  | [*] standard system utilities Continue>                                                                                                    |
| Tab> moves; <space> selects; <enter> activates buttons<br/>ada menu install grub, pilih OK<br/>[1] Configuring grub-pc<br/>It seems that this new installation is the only operating system on this computer. If so,<br/>it should be safe to install the GRUB boot loader to your primary drive (UEFI<br/>partition/boot record).<br/>Warning: If your computer has another operating system that the installer failed to<br/>detect, this will make that operating system temporarily unbootable, though GRUB can be<br/>manually configured later to boot it.<br/>Install the GRUB boot loader to your primary drive?<br/><go back=""></go></enter></space>                                                                                                    | Tab> moves; <space> selects; <enter> activates buttons<br/>ada menu install grub, pilih OK<br/>[1] Configuring grub-pc<br/>It seems that this new installation is the only operating system on this computer. If so,<br/>it should be safe to install the GRUB boot loader to your primary drive (UEFI<br/>partition/boot record).<br/>Warning: If your computer has another operating system that the installer failed to<br/>detect, this will make that operating system temporarily unbootable, though GRUB can be<br/>manually configured later to boot it.<br/>Install the GRUB boot loader to your primary drive?<br/><go back=""></go></enter></space>                                                                                                    | Tab> moves; <space> selects; <enter> activates buttons<br/>ada menu install grub, pilih OK<br/>[1] Configuring grub-pc<br/>It seems that this new installation is the only operating system on this computer. If so,<br/>it should be safe to install the GRUB boot loader to your primary drive (UEFI<br/>partition/boot record).<br/>Warning: If your computer has another operating system that the installer failed to<br/>detect, this will make that operating system temporarily unbootable, though GRUB can be<br/>manually configured later to boot it.<br/>Install the GRUB boot loader to your primary drive?<br/><go back=""> <a href="https://www.selectuation.com">www.selectuation.com</a><br/>(No&gt;</go></enter></space> |                  |                                                                                                    |
| Tab> moves; <space> selects; <enter> activates buttons<br/>ada menu install grub, plih OK<br/>[!] Configuring grub-pc<br/>It seems that this new installation is the only operating system on this computer. If so,<br/>it should be safe to install the GRUB boot loader to your primary drive (UEFI<br/>partition/boot record).<br/>Warning: If your computer has another operating system that the installer failed to<br/>detect, this will make that operating system temporarily unbootable, though GRUB can be<br/>manually configured later to boot it.<br/>Install the GRUB boot loader to your primary drive?<br/><go back=""> <a #"="" href="mailto:system:system:sys&lt;/td&gt;&lt;td&gt;Tab&gt; moves; &lt;Space&gt; selects; &lt;Enter&gt; activates buttons&lt;br&gt;ada menu install grub, pilih OK&lt;br&gt;[!] Configuring grub-pc&lt;br&gt;It seems that this new installation is the only operating system on this computer. If so,&lt;br&gt;it should be safe to install the GRUB boot loader to your primary drive (UEFI&lt;br&gt;partition/boot record).&lt;br&gt;Warning: If your computer has another operating system that the installer failed to&lt;br&gt;detect, this will make that operating system temporarily unbootable, though GRUB can be&lt;br&gt;manually configured later to boot it.&lt;br&gt;Install the GRUB boot loader to your primary drive?&lt;br&gt;&lt;Go Back&gt;&lt;/td&gt;&lt;td&gt;Tab&gt; moves; &lt;Space&gt; selects; &lt;Enter&gt; activates buttons&lt;br&gt;ada menu install grub, pilih OK&lt;br&gt;[!] Configuring grub-pc&lt;br&gt;It seems that this new installation is the only operating system on this computer. If so,&lt;br&gt;it should be safe to install the GRUB boot loader to your primary drive (UEFI&lt;br&gt;partition/boot record).&lt;br&gt;Warning: If your computer has another operating system that the installer failed to&lt;br&gt;detect, this will make that operating system temporarily unbootable, though GRUB can be&lt;br&gt;manually configured later to boot it.&lt;br&gt;Install the GRUB boot loader to your primary drive?&lt;br&gt;&lt;Go Back&gt;&lt;/td&gt;&lt;td&gt;&lt;/td&gt;&lt;td&gt;&lt;/td&gt;&lt;/tr&gt;&lt;tr&gt;&lt;th&gt;It seems that this new installation is the only operating system on this computer. If so, it should be safe to install the GRUB boot loader to your primary drive (UEFI partition/boot record).&lt;br&gt;Warning: If your computer has another operating system that the installer failed to detect, this will make that operating system temporarily unbootable, though GRUB can be manually configured later to boot it.&lt;br&gt;Install the GRUB boot loader to your primary drive?&lt;br&gt;&lt;Go Back&gt;&lt;/th&gt;&lt;th&gt;It seems that this new installation is the only operating system on this computer. If so, it should be safe to install the GRUB boot loader to your primary drive (UEFI partition/boot record).&lt;br&gt;Warning: If your computer has another operating system that the installer failed to detect, this will make that operating system temporarily unbootable, though GRUB can be manually configured later to boot it.&lt;br&gt;Install the GRUB boot loader to your primary drive?&lt;br&gt;(Go Back&gt; (Yes) (No)&lt;/th&gt;&lt;th&gt;It seems that this new installation is the only operating system on this computer. If so, it should be safe to installation is the only operating system on this computer. If so, it should be safe to install the GRUB boot loader to your primary drive (UEFI partition/boot record).&lt;br&gt;Warning: If your computer has another operating system that the installer failed to detect, this will make that operating system temporarily unbootable, though GRUB can be manually configured later to boot it.&lt;br&gt;Install the GRUB boot loader to your primary drive?&lt;br&gt;&lt;Go Back&gt; &lt;a href=">KYESS (No&gt;</a><th></th><th></th></go></enter></space> |                                                                                                    |                                                                                                    |                  |                                                                                                    |
| [!] Configuring grub-pc         It seems that this new installation is the only operating system on this computer. If so, it should be safe to install the GRUB boot loader to your primary drive (UEFI partition/boot record).         Warning: If your computer has another operating system that the installer failed to detect, this will make that operating system temporarily unbootable, though GRUB can be manually configured later to boot it.         Install the GRUB boot loader to your primary drive? <go back=""></go>                                                                                                    | [1] Configuring grub-pc<br>It seems that this new installation is the only operating system on this computer. If so,<br>it should be safe to install the GRUB boot loader to your primary drive (UEFI<br>partition/boot record).<br>Warning: If your computer has another operating system that the installer failed to<br>detect, this will make that operating system temporarily unbootable, though GRUB can be<br>manually configured later to boot it.<br>Install the GRUB boot loader to your primary drive?<br><go back=""> <a href="https://www.sec.adu/yes.com">KYes</a> <a a="" href="https://www.sec.adu/yes.com" www.sec.adu="" yes.com"="" yes.com<=""> <a a="" href="https://www.sec.adu/yes.com" www.sec.adu="" yes.com"="" yes.com<=""> <a href="https://www.sec.adu/&lt;/th&gt;&lt;th&gt;[!] Configuring grub-pc         It seems that this new installation is the only operating system on this computer. If so, it should be safe to install the GRUB boot loader to your primary drive (UEFI partition/boot record).         Warning: If your computer has another operating system that the installer failed to detect, this will make that operating system temporarily unbootable, though GRUB can be manually configured later to boot it.         Install the GRUB boot loader to your primary drive?         &lt;Go Back&gt;&lt;/th&gt;&lt;th&gt;Tab&gt;&lt;/th&gt;&lt;th&gt;&gt; moves; &lt;Space&gt; selects; &lt;Enter&gt; activates buttons&lt;/th&gt;&lt;/tr&gt;&lt;tr&gt;&lt;td&gt;[!] Configuring grub-pc         It seems that this new installation is the only operating system on this computer. If so, it should be safe to install the GRUB boot loader to your primary drive (UEFI partition/boot record).         Warning: If your computer has another operating system that the installer failed to detect, this will make that operating system temporarily unbootable, though GRUB can be manually configured later to boot it.         Install the GRUB boot loader to your primary drive?         &lt;Go Back&gt;&lt;/td&gt;&lt;td&gt;[!] Configuring grub-pc         It seems that this new installation is the only operating system on this computer. If so, it should be safe to install the GRUB boot loader to your primary drive (UEFI partition/boot record).         Warning: If your computer has another operating system that the installer failed to detect, this will make that operating system temporarily unbootable, though GRUB can be manually configured later to boot it.         Install the GRUB boot loader to your primary drive?         &lt;Go Back&gt;&lt;/td&gt;&lt;td&gt;[!] Configuring grub-pc         It seems that this new installation is the only operating system on this computer. If so, it should be safe to install the GRUB boot loader to your primary drive (UEFI partition/boot record).         Warning: If your computer has another operating system that the installer failed to detect, this will make that operating system temporarily unbootable, though GRUB can be manually configured later to boot it.         Install the GRUB boot loader to your primary drive?         &lt;Go Back&gt;&lt;/td&gt;&lt;td&gt;Tab&gt;&lt;br&gt;ada&lt;/td&gt;&lt;td&gt;&gt; moves; &lt;Space&gt; selects; &lt;Enter&gt; activates buttons&lt;br&gt;menu install grub, pilih OK&lt;/td&gt;&lt;/tr&gt;&lt;tr&gt;&lt;th&gt;[!] Configuring grub-pc         It seems that this new installation is the only operating system on this computer. If so, it should be safe to install the GRUB boot loader to your primary drive (UEFI partition/boot record).         Warning: If your computer has another operating system that the installer failed to detect, this will make that operating system temporarily unbootable, though GRUB can be manually configured later to boot it.         Install the GRUB boot loader to your primary drive?         &lt;Go Back&gt;&lt;/th&gt;&lt;th&gt;[!] Configuring grub-pc         It seems that this new installation is the only operating system on this computer. If so, it should be safe to install the GRUB boot loader to your primary drive (UEFI partition/boot record).         Warning: If your computer has another operating system that the installer failed to detect, this will make that operating system temporarily unbootable, though GRUB can be manually configured later to boot it.         Install the GRUB boot loader to your primary drive?         &lt;Go Back&gt;&lt;/th&gt;&lt;th&gt;[1] Configuring grub-pc&lt;br&gt;It seems that this new installation is the only operating system on this computer. If so,&lt;br&gt;it should be safe to install the GRUB boot loader to your primary drive (UEFI&lt;br&gt;partition/boot record).&lt;br&gt;Warning: If your computer has another operating system that the installer failed to&lt;br&gt;detect, this will make that operating system temporarily unbootable, though GRUB can be&lt;br&gt;manually configured later to boot it.&lt;br&gt;Install the GRUB boot loader to your primary drive?&lt;br&gt;&lt;Go Back&gt;&lt;/th&gt;&lt;th&gt;Fab&gt;&lt;br&gt;ada&lt;/th&gt;&lt;th&gt;&gt; moves; &lt;Space&gt; selects; &lt;Enter&gt; activates buttons&lt;br&gt;menu install grub, pilih OK&lt;/th&gt;&lt;/tr&gt;&lt;tr&gt;&lt;th&gt;It seems that this new installation is the only operating system on this computer. If so, it should be safe to install the GRUB boot loader to your primary drive (UEFI partition/boot record).&lt;br&gt;Warning: If your computer has another operating system that the installer failed to detect, this will make that operating system temporarily unbootable, though GRUB can be manually configured later to boot it.&lt;br&gt;Install the GRUB boot loader to your primary drive?&lt;br&gt;&lt;br/&gt; &lt;pre&gt;&lt;/th&gt;&lt;th&gt;It seems that this new installation is the only operating system on this computer. If so, it should be safe to install the GRUB boot loader to your primary drive (UEFI partition/boot record).&lt;br&gt;Warning: If your computer has another operating system that the installer failed to detect, this will make that operating system temporarily unbootable, though GRUB can be manually configured later to boot it.&lt;br&gt;Install the GRUB boot loader to your primary drive?&lt;br&gt;&lt;a href=" https:="" www.computer.com"="">(Yess</a> (No&gt;</a></a></a></a></a></a></a></a></a></a></a></a></a></a></a></a></a></go> | It seems that this new installation is the only operating system on this computer. If so, it should be safe to install the GRUB boot loader to your primary drive (UEFI partition/boot record).<br>Warning: If your computer has another operating system that the installer failed to detect, this will make that operating system temporarily unbootable, though GRUB can be manually configured later to boot it.<br>Install the GRUB boot loader to your primary drive?<br><a href="https://www.computer.com">(Yes&gt;</a> (No>                                                                                                    | Fab><br>ada      | > moves; <space> selects; <enter> activates buttons<br/>menu install grub, pilih OK</enter></space>                                                                                                    |
| Warning: If your computer has another operating system that the installer failed to<br>detect, this will make that operating system temporarily unbootable, though GRUB can be<br>manually configured later to boot it.<br>Install the GRUB boot loader to your primary drive?<br><go back=""> </go>                                                                                                    | Warning: If your computer has another operating system that the installer failed to<br>detect, this will make that operating system temporarily unbootable, though GRUB can be<br>manually configured later to boot it.<br>Install the GRUB boot loader to your primary drive?<br><go back=""> <a href="mailto:&lt;/a&gt; &lt;a href=" mailto:yess"="">Yess</a> <a a="" href="mailto:&lt;/a&gt; &lt;a href=" mailto:<=""> <a a="" href="mailto:&lt;/a&gt; &lt;a href=" mailto:<=""> <a a="" href="mailto:&lt;/a&gt; &lt;/a&gt; &lt;a href=" mailto:<=""> </a> <a a="" href="mailto:&lt;/a&gt; &lt;/a&gt; &lt;/a&gt; &lt;/a&gt; &lt;/a&gt; &lt;/a&gt; &lt;/a&gt; &lt;a href=" mailto:<=""> </a> </a> </a> </a> </a> </a> </a></a></a></a></a></a></a></a></a></a></a></a></a></a></a></a></a></a></a></a></a></a></a></a></a></a></a></a></a></a></go>                                                                                                    | Warning: If your computer has another operating system that the installer failed to<br>detect, this will make that operating system temporarily unbootable, though GRUB can be<br>manually configured later to boot it.<br>Install the GRUB boot loader to your primary drive?<br><go back=""> <a href="mailto:KYES"></a></go>                                                                                                    | Tab)<br>ada      | > moves; <space> selects; <enter> activates buttons menu install grub, pilih OK           III Configuring grub no</enter></space>                                                                                                    |
| Install the GRUB boot loader to your primary drive?                                                                                                    | Install the GRUB boot loader to your primary drive?<br><go back=""> &lt;<u><yes></yes></u> <no></no></go>                                                                                                    | Install the GRUB boot loader to your primary drive?<br><go back=""> &lt;<a>Yes&gt; <no></no></a></go>                                                                                                    | Tab><br>ada      | <pre>&gt; moves; <space> selects; <enter> activates buttons menu install grub, pilih OK</enter></space></pre>                                                                                                    |
| <go back=""> <yes> <no></no></yes></go>                                                                                                    | <go back=""></go>                                                                                                    | <go back=""></go>                                                                                                    | Tab)<br>ada      | <pre>&gt; moves; <space> selects; <enter> activates buttons<br/>menu install grub, pilih OK</enter></space></pre> [1] Configuring grub-pc It seems that this new installation is the only operating system on this computer. If so,<br>it should be safe to install the GRUB boot loader to your primary drive (UEFI<br>partition/boot record). Warning: If your computer has another operating system that the installer failed to<br>detect, this will make that operating system temporarily unbootable, though GRUB can be<br>manually configured later to boot it.                                                                                |
|                                                                                                    |                                                                                                    |                                                                                                    | Tab)<br>ada      | <pre>&gt; moves; <space> selects; <enter> activates buttons<br/>menu install grub, pilih OK</enter></space></pre> [!] Configuring grub-pc [!] Configuring grub-pc It seems that this new installation is the only operating system on this computer. If so,<br>it should be safe to install the GRUB boot loader to your primary drive (UEFI<br>partition/boot record). Warning: If your computer has another operating system that the installer failed to<br>detect, this will make that operating system temporarily unbootable, though GRUB can be<br>manually configured later to boot it.<br>Install the GRUB boot loader to your primary drive? |

28. Pada pilihan boot-loader pilih /dev/sda

| 6                                                                                                    | [!] Configuring grub-pc                                                                                                    |
|----------------------------------------------------------------------------------------------------|----------------------------------------------------------------------------------------------------|
|                                                                                                    | You need to make the newly installed system bootable, by installing the GRUB boot loader<br>on a bootable device. The usual way to do this is to install GRUB to your primary drive<br>(UEFI partition/boot record). You may instead install GRUB to a different drive (or<br>partition), or to removable media.                                                                                                    |
|                                                                                                    | Device for boot loader installation:                                                                                                    |
|                                                                                                    | Enter device manually<br>/dev/sda (ata-VBOX_HARDDISK_VB568eeef3-425a7708)                                                                                                    |
|                                                                                                    | <go back=""></go>                                                                                                    |
|                                                                                                    |                                                                                                    |
|                                                                                                    |                                                                                                    |
|                                                                                                    |                                                                                                    |
|                                                                                                    |                                                                                                    |
|                                                                                                    |                                                                                                    |
| (T-                                                                                                    |                                                                                                    |
| <ta< th=""><th>b&gt; moves; <space> selects; <enter> activates buttons</enter></space></th></ta<>                                                                                                    | b> moves; <space> selects; <enter> activates buttons</enter></space>                                                                                                    |
| <ta<br>Jika</ta<br>                                                                                                    | b> moves; <space> selects; <enter> activates buttons<br/>a sudah selesai, pilih continue untuk melakukan reboot!</enter></space>                                                                                                    |
| <ta<br>Jika</ta<br>                                                                                                    | b> moves; <space> selects; <enter> activates buttons<br/>a sudah selesai, pilih continue untuk melakukan reboot!</enter></space>                                                                                                    |
| <ta<br>Jika</ta<br>                                                                                                    | b> moves; <space> selects; <enter> activates buttons<br/>a sudah selesai, pilih continue untuk melakukan reboot!</enter></space>                                                                                                    |
| <ta<br>Jika</ta<br>                                                                                                    | b> moves; <space> selects; <enter> activates buttons<br/>a sudah selesai, pilih continue untuk melakukan reboot!</enter></space>                                                                                                    |
| <ta<br>Jika</ta<br>                                                                                                    | b> moves; <space> selects; <enter> activates buttons<br/>a sudah selesai, pilih continue untuk melakukan reboot!</enter></space>                                                                                                    |
| <ta< td=""><td><pre>b&gt; moves; <space> selects; <enter> activates buttons a sudah selesai, pilih continue untuk melakukan reboot!  [!!] Finish the installation  [!!] Finish the installation</enter></space></pre></td></ta<> | <pre>b&gt; moves; <space> selects; <enter> activates buttons a sudah selesai, pilih continue untuk melakukan reboot!  [!!] Finish the installation  [!!] Finish the installation</enter></space></pre>                                                                                                    |
| <ta<br>Jika</ta<br>                                                                                                    | <pre>b&gt; moves; <space> selects; <enter> activates buttons a sudah selesai, pilih continue untuk melakukan reboot!          [!!] Finish the installation         [!!] Finish the installation         Installation complete Installation is complete, so it is time to boot into your new system. Make sure to remove the installation media, so that you boot into the new system rather than restarting the installation.</enter></space></pre>                                                                     |
| <ta<br>Jika</ta<br>                                                                                                    | <pre>b&gt; moves; <space> selects; <enter> activates buttons a sudah selesai, pilih continue untuk melakukan reboot!          [!!] Finish the installation         [!!] Finish the installation         Installation complete Installation is complete, so it is time to boot into your new system. Make sure to remove the installation media, so that you boot into the new system rather than restarting the installation. Please choose <continue> to reboot.</continue></enter></space></pre>                      |
| <ta<br>Jika</ta<br>                                                                                                    | <pre>b&gt; moves; <space> selects; <enter> activates buttons a sudah selesai, pilih continue untuk melakukan reboot!      [!!] Finish the installation     [!!] Finish the installation     Installation complete Installation is complete, so it is time to boot into your new system. Make sure to remove the installation media, so that you boot into the new system rather than restarting the installation. Please choose <continue> to reboot.     </continue></enter></space></pre>                             |
| <ta<br>Jika</ta<br>                                                                                                    | <pre>b&gt; moves; <space> selects; <enter> activates buttons a sudah selesai, pilih continue untuk melakukan reboot!  [!!] Finish the installation [!!] Finish the installation Installation complete Installation is complete, so it is time to boot into your new system. Make sure to remove the installation media, so that you boot into the new system rather than restarting the installation. Please choose <continue> to reboot. </continue></enter></space></pre>                                             |
| <ta<br>Jika</ta<br>                                                                                                    | <pre>b&gt; moves; <space> selects; <enter> activates buttons a sudah selesai, pilih continue untuk melakukan reboot!          [11] Finish the installation         Installation complete Installation is complete, so it is time to boot into your new system. Make sure to remove the installation media, so that you boot into the new system rather than restarting the installation. Please choose <continue> to reboot.         <go back="">         </go></continue></enter></space></pre>                        |
| <ta<br>Jika</ta<br>                                                                                                    | b> moves; <space> selects; <enter> activates buttons<br/>a sudah selesai, pilih continue untuk melakukan reboot!<br/>[11] Finish the installation<br/>Installation complete<br/>Installation is complete, so it is time to boot into your new system. Make sure to remove<br/>the installation media, so that you boot into the new system rather than restarting the<br/>installation.<br/>Please choose <continue> to reboot.<br/><go back=""><br/>Continue&gt;</go></continue></enter></space>                       |
| <ta<br>Jika</ta<br>                                                                                                    | b> moves; <space> selects; <enter> activates buttons<br/>a sudah selesai, plih continue untuk melakukan reboot!<br/>[11] Finish the installation<br/>Installation complete<br/>Installation is complete, so if is time to boot into your new system. Make sure to remove<br/>the installation media, so that you boot into the new system rather than restarting the<br/>installation.<br/>Please choose <continue> to reboot.<br/><go back=""> <a href="mailto:koose">Continue&gt;</a></go></continue></enter></space> |
| <ta<br>Jika</ta<br>                                                                                                    | b> moves; <space> selects; <enter> activates buttons a sudah selesai, pilih continue untuk melakukan reboot!  [[1] Finish the installation Installation complete Installation is complete, so it is time to boot into your new system. Make sure to remove the installation media, so that you boot into the new system rather than restarting the installation. Please choose <continue> to reboot. </continue></enter></space>                                                                                        |

## **Post Install**

- 1. Login ke username root
- 2. Ketikkan perintah: nano /etc/apt/sources.list
- 3. Isi dengan syntax seperti dibawah:

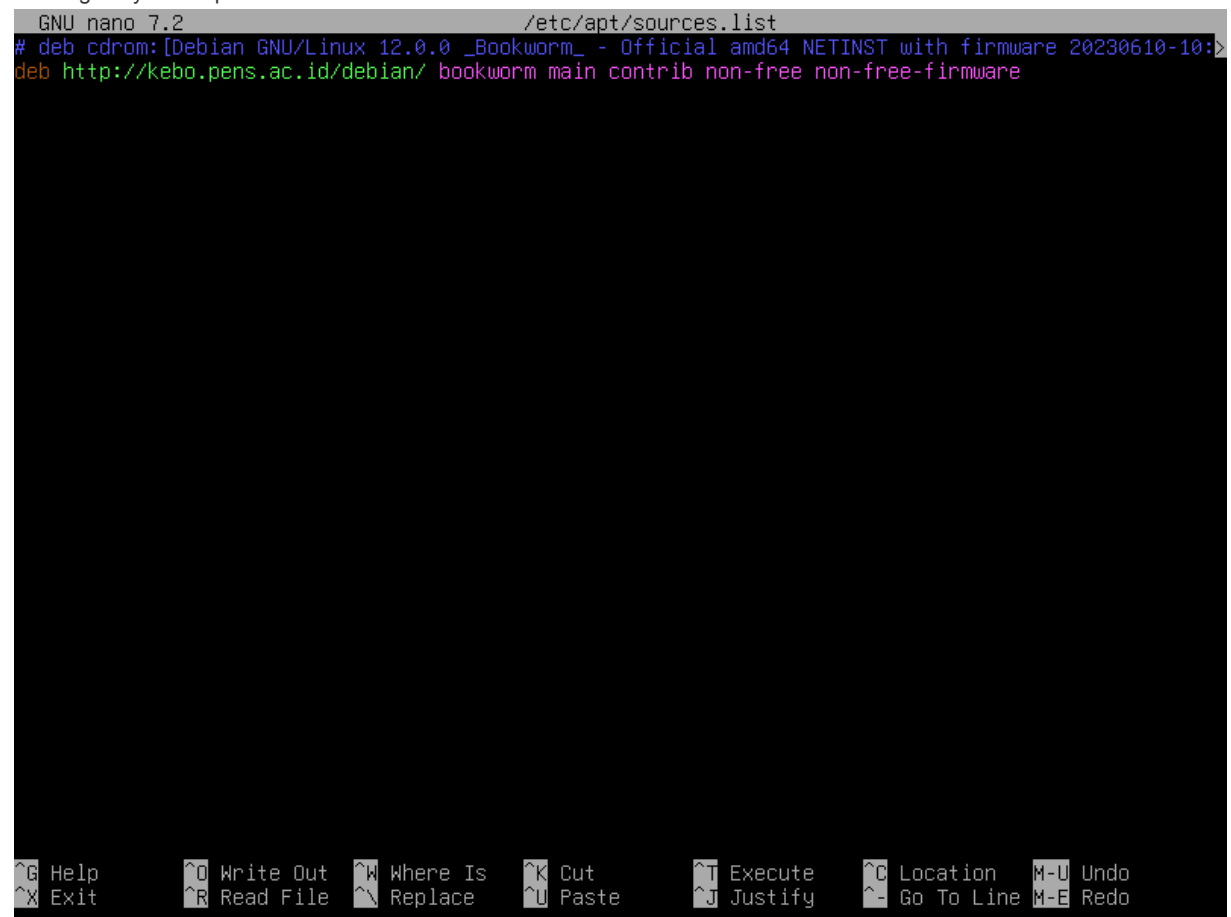

4. Ketik ctrl+o untuk simpan dan ctrl+x untuk keluar

5. Ketikkan perintah: nano /etc/network/interfaces

#### 6. Buat seperti dibawah:

root@nama-kelas:~# nano /etc/network/interfaces

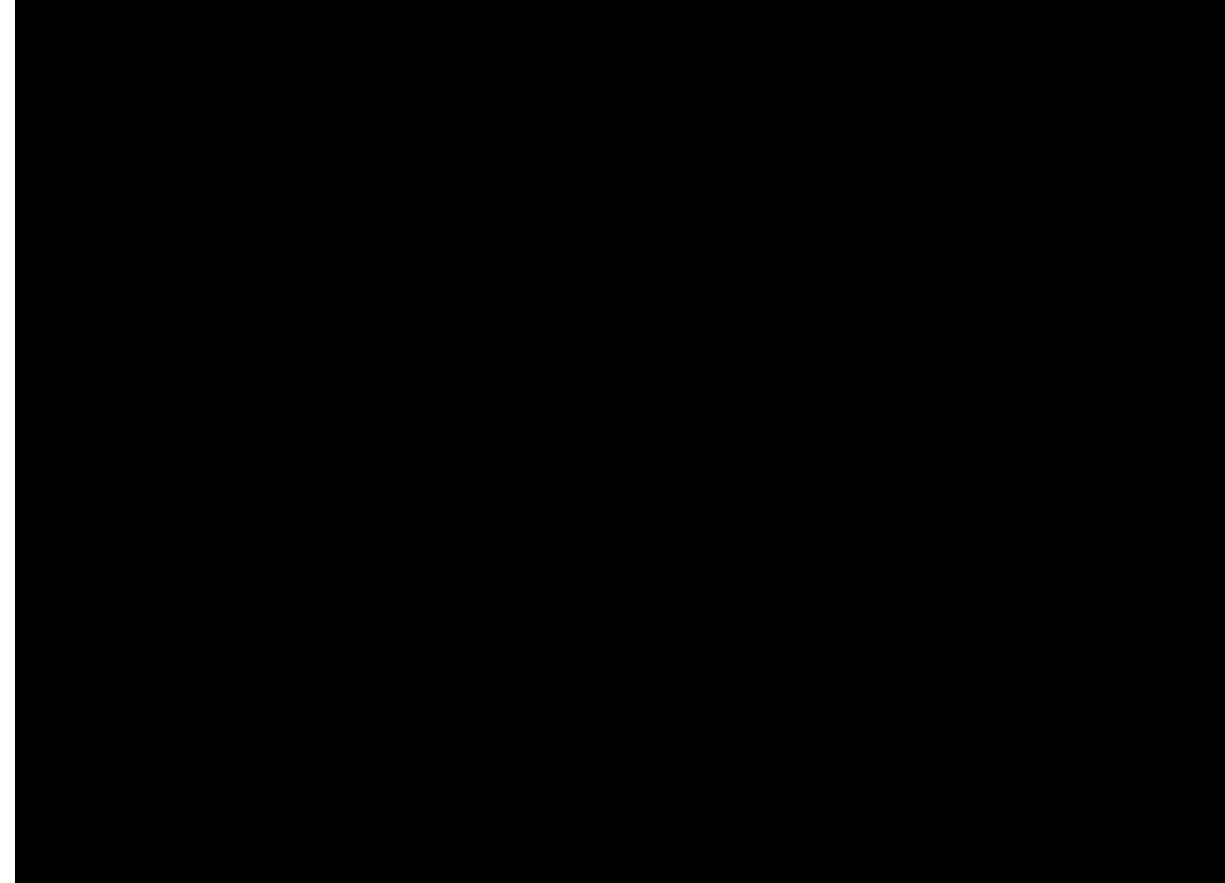

- 7. Ketik ctrl+o untuk simpan dan ctrl+x untuk keluar
- 8. Ketik perintah: systemctl restart networking.service
- 9. Lalu ketik perintah: apt update

#### 10. Hasilnya akan seperti ini:

| rootwnama-Kelas:"# apt update<br>Potii Hitnii(kobo popi op ididabion bookworm InBelesso [451 kB]                                                 |
|----------------------------------------------------------------------------------------------------|
| aet.: http://kebo.pens.ac.iu/debian_bookwormi_intelease_[i31_k6]<br>Bet.2 http://kebo.pens.ac.iu/debian_bookwormi_main_am664_Parkages_[8_906_k8] |
| Get:3 http://kebo.pens.ac.id/debian bookworm/main Translation-en [6,078 kB]                                                                      |
| Get:4 http://kebo.pens.ac.id/debian bookworm/contrib amd64 Packages [54.3 kB]                                                                    |
| Get:5 http://kebo.pens.ac.id/debian bookworm/contrib Translation-en [48.7 kB]                                                                    |
| Get:6 http://kebo.pens.ac.id/debian bookworm/non-free amd64 Packages [98.6 kB]                                                                   |
| Get:7 http://kebo.pens.ac.id/debian bookworm/non-free Translation-en [67.2 kB]                                                                   |
| Fetched 15.4 MB in Zmin US (129 KB/S)                                                                                                    |
| Reduing denedencu tree Done                                                                                                    |
| Reading state information Done                                                                                                    |
| 26 packages can be upgraded. Run 'apt listupgradable' to see them.                                                                               |
| N: Repository 'Debian bookworm' changed its 'non-free component' value from 'non-free' to 'non-free                                              |
| non-free-firmware'                                                                                                    |
| N: More information about this can be found online in the Release notes at: https://www.debian.org/r                                             |
| eleases/bookworm/amdb4/release-notes/ch-information.html#non-free-split                                                                          |
| LOCKETANG-VETAS. #                                                                                                    |

11. Instalasi selesai!Q